# Utbildning Provet Cloud Del 2- Veterinär

# 9

Välkommen till din andra utbildning i Provet Cloud. Börja med att logga in i testsystemet https://www.provetcloud.com/3949. Kom ihåg att använda Google Chrome som din webbläsare.

Kontrollera att du är inne på rätt enhet. Du ser vilken enhet du är inne på i vänstra hörnet. Där ska det stå Ambulatoriska kliniken (utb.miljö).

## Innehåll

| Block 1                                                                     | . 2 |
|-----------------------------------------------------------------------------|-----|
| 1.1 Sök upp bokning                                                         | . 2 |
| 1.2 Skapa en grupp av djur                                                  | . 5 |
| 1.3 Navigera mellan olika djur/grupper av djur i konsultationen             | . 6 |
| 1.4 Kliniska anteckningar                                                   | . 8 |
| Block 2                                                                     | . 9 |
| 2.1 Debitera och ordinera                                                   | . 9 |
| 2.2 Beställa labprovet, SELMA (SLU PNA)                                     | 13  |
| 2.3 Diagnos                                                                 | 13  |
| Block 3                                                                     | 14  |
| 3.1 Eftervårdsråd & Behandlingsbevis                                        | 14  |
| 3.2 Markera som avvaktar utskrivning – och markera som pågeånde fakturering | 14  |
| 3.3 Att fastsätta och skicka en faktura                                     | 16  |
| 3.4 Skriva in svar lab SLU PNA                                              | 19  |
| Extra Uppgift                                                               | 21  |
| X.1 Beställa bildremiss                                                     | 21  |
| X.2 Skriv in svar bildremiss                                                | 23  |

## Block 1

Välkommen tillbaka till Del 2 av Provet Cloud utbildningen. Vi har idag förberett bokningar till alla. Ni kommer få varsitt gårdsbesök med en häst som ska vaccineras samt en grupp kalvar som ska avhornas och en ko som har mastit som ni ska få journalföra, debitera, beställa labb och slutligen skicka en faktura för.

#### 1.1 Sök upp bokning

Idag när ni loggar in så finns det ett antal bokningar på "Dagens lista". Vi har skickat en uppgift till dig som blir din resa. Börja med att leta upp bokningen och flytta den till din lista.

| 😑 💿 Ambulatori     | iska kliniken (utb.miljö) <del>-</del>                                                                                   |                                                |                               |                            | 🜲 0 💽 31                                                                                                   | Jonna Gohil                 |
|--------------------|----------------------------------------------------------------------------------------------------|------------------------------------------------|-------------------------------|----------------------------|----------------------------------------------------------------------------------------------------|-----------------------------|
| >                  | Meddelanden Uppgifter Inställningar                                                                                      |                                                |                               |                            | Diagnostic imaging results for referral #1<br>Bonden Bondesson (Belfros)<br>2020-07-29 10:00               |                             |
|                    | Filter                                                                                                    | Enhet                                          | Deadline inom (antal dagar) 🗿 | Tilldelad användare        | Godkänn jornalerna<br>Bonden Bondesson (Bellros)<br>2020-08-13 9:00                                        | + Ny uppgift                |
| Kunder & Patienter | Filter                                                                                                    | Q Ambulatoriska kliniken ×<br>Utbildningsmiljö | Deadline inom (antal dagar)   | Q Håkan Winroth            | Diagnostic imaging results for referral #5<br>Jonna Gohil (Lilla kossan)<br>2020-08-19 15:00               | Användartillgänglighet      |
| <u> </u>           | Visa endast utgångna uppgifter                                                                                           | Avdelning                                      |                               |                            | Skicka remissvar<br>Jonna Gohil (Fluffy)<br>2020-08-19 16:00                                               |                             |
| Tidsbokning        |                                                                                                    | Alla ×                                         |                               |                            | Diagnostic imaging results for referral #3<br>Test Testersson (Test Hund2)                                 |                             |
| Rapporter          | Alla Uppgift Telefon E-post Laborato                                                                                     | iediagnostik Klinisk anteckningsutkast Anna    | n                             |                            | 2828-10-01 14:00<br>Laboratory results for referral #6<br>Test Testersson (Test Hund2)<br>2820-10-09 18:00 | Stjärnmärkt Ej klar Klar 🗡- |
| ξ <u>ο</u> ξ       | Column visibility                                                                                                    |                                                |                               |                            | Diagnostic imaging results for referral #10<br>Test Testersson (Test Hund2)                                |                             |
| Inställningar      | Titel Kund                                                                                                    | Patienter     De     De     De                 | adline v Stjärnmärkt v Tillde | elad användare 🌵 Avdelring | Ny uppgift                                                                                                 | And Kontroller              |
| **                 | Cantoriukare Jansson     Cantoriukare Jansson     S     Pokument per sida     Visar sida 11 (Tcfair antal poster: 1,454) | Kossan Not, Fjaliko 20                         | 21-03-222 21:20 🗙 naka        |                            | Alle uppgifter                                                                                             | Föregående 1 Nästa          |
|                    |                                                                                                    |                                                | © 2021 Provet Cloud           | -                          |                                                                                                    |                             |

1. Sök upp dina bokningar som du fått i uppgifter

2. Flytta dem till din lista genom att klicka på bokningen. Tryck på "pennan redigera" och ändra ansvarig veterinär.

| \Xi 👂 Ambu         | latoriska kliniken (utb.miljö) – |       |            |                 |                 |                 |                   |                                                                                                    |               | - (4 | 🛯 🖸 🖬 🔍         |         | 🔵 👩 Jonna Gohil |
|--------------------|----------------------------------|-------|------------|-----------------|-----------------|-----------------|-------------------|----------------------------------------------------------------------------------------------------|---------------|------|-----------------|---------|-----------------|
| Överblick          | > Tidsbokning Sök                | Arbet | ispass     |                 |                 |                 |                   |                                                                                                    |               |      |                 |         |                 |
| <u>no</u>          | Återställ filter                 |       | o idag (   | n o             |                 |                 | må                | indag mars 2                                                                                        | 2, 2021       |      |                 |         | dag vecka månad |
| Kunder & Patienter | Alimän                           | 3     | W12        | Anders Odhelius | Ann-Marie Tunon | Branislav Lal   | 10.00 -           | - 11:00                                                                                             | imma Te       | gler | Eva Sonesson    | Rontgen | Ultraljud       |
| <u>[</u>           | Bara användare med arbetspass    |       | hela dagen |                 |                 |                 | Taggar<br>Bestiks | ukare Jansson<br>: Ny kund<br>sorsak: Mastit/utbildning 2<br>Issan (2189), Hona, Nöt, Fiailke, 2015 | 10-16         |      |                 |         |                 |
|                    | 2001 audelningkolumnerna         |       | 08:00      |                 |                 |                 |                   | Taggar: Ny patient                                                                                  |               |      |                 |         |                 |
| Tidsbokning        |                                  |       | 08:30      |                 |                 |                 | Dagen:<br>- Ambu  | s lista<br>ulatoriska kliniken (utb.miljö)                                                          |               |      |                 |         |                 |
|                    | Canvand dagsvy                   |       | 09:00      |                 |                 |                 | Komm              | ande                                                                                                |               |      |                 |         |                 |
| nΩШ                | Vij elle                         |       | 09:30      |                 |                 |                 | ~                 |                                                                                                    |               | _    |                 |         |                 |
|                    |                                  | ~     | 10:00      |                 | 10:00 Arbetsdag | 10:00 Arbets ag |                   | bastit/utbildning 2                                                                                 | 10:00 Jourdag |      | 10:00 Arbetsdag |         |                 |
| Rapporter          | Ansvarig veterinär               | 6     | 10:30      |                 |                 |                 |                   | e Not Fiatiko                                                                                       |               |      |                 |         |                 |
| ~~~                | Filter                           |       | 11:30      |                 |                 |                 |                   | Per Ohlsons                                                                                         |               |      |                 |         |                 |
| 305                | Andrew Orthonis                  |       | 12:00      |                 |                 |                 |                   | Bonnagård                                                                                           |               |      |                 |         |                 |
| ~L~                | Canders Odheirus                 |       | 12:30      |                 |                 |                 |                   | Per Ohlsons Bonnagård                                                                               |               |      |                 |         |                 |
| Inställningar      | Ann-Marie Tunon                  |       | 13:00      |                 |                 |                 |                   | Eriks Bondgård                                                                                      |               |      |                 |         |                 |
|                    | Branislav Lakic                  |       | 13:30      |                 |                 |                 |                   | Mastit/utbildning 2<br>Not_Miolkras                                                                 |               |      |                 |         |                 |
|                    | ✓Dagens lista                    |       | 14:00      |                 |                 |                 |                   | Eriks Bondgård<br>Visconsting/Litkildeing 2                                                         |               |      |                 |         |                 |
|                    | Emma Tegler                      |       | 14:30      |                 |                 |                 |                   | Farmen AB                                                                                           |               |      |                 |         |                 |
|                    | ZEva Sonesson                    |       | 15:00      |                 |                 |                 |                   | o Nöt Miölkras                                                                                      |               |      |                 |         |                 |
|                    | ⊠Välj elle (max 40)              |       | 15:30      |                 |                 |                 | _                 | Vareination/Uthildning 2                                                                            |               |      |                 |         |                 |
|                    |                                  |       |            |                 |                 |                 |                   |                                                                                                    |               |      |                 |         |                 |

| $\leftrightarrow$ $\rightarrow$ C $```````````````````````````````````$ | m/3949/personnel/appointments/                  |                                                          |                                     |                                  | ० 🕁 🥊 🏚 🌘              |
|-------------------------------------------------------------------------|-------------------------------------------------|----------------------------------------------------------|-------------------------------------|----------------------------------|------------------------|
| 😑 🝺 Ambulatoriska                                                       | k <mark>liniken (utb.miliö) –</mark>            |                                                          |                                     |                                  | 31 🔍 Jonna Gohil       |
|                                                                         | Vald tid                                        |                                                          |                                     |                                  | ×                      |
| Overblick                                                               | i.                                              |                                                          |                                     |                                  |                        |
| MA                                                                      | Tid                                             | 10:00 (60 min)                                           |                                     |                                  | dag vecka månad        |
|                                                                         | Typ av bokad tid                                | Konsultation                                             |                                     |                                  | uag vecka manad        |
| Kunder & Patienter Allm                                                 | <sup>ni</sup> Patienter                         | Sossan (2189), Hona, Nöt, Fjällko, 2019-10-16 Ny patient | Wykunz                              |                                  | Ultraljud              |
|                                                                         | a<br>Ansvarig veterinär                         | Dagens lista                                             |                                     |                                  |                        |
| Tidsbokning                                                             | Enhet<br>Status för konsultation                | Ambulatoriska kliniken (utb.miljö)<br>Kommande           |                                     |                                  |                        |
|                                                                         | Flera länkade boknin                            | aar (Länkade bokningstider) 🕂 📖 💷 took                   | ningar % Länk till en bokning       |                                  |                        |
| Rannortar Anne                                                          |                                                 |                                                          |                                     |                                  |                        |
|                                                                         | it. Skapa SMS-påminnelse S                      | kapa preliminär prisuppgift 🗗 🕄 Markera som ankommen fö  | r konsultation 👻                    |                                  |                        |
| र्ट्स 🔤                                                                 | Redigera Markera som                            | utebliven X Avbryt                                       |                                     | skapad: 2021-03-18 18:15 - Ellin | or (Yoma) Hedblom      |
|                                                                         |                                                 |                                                          |                                     | modifierad: 2021-03-18 18:15 - I | Illinor (Yoma) Hedblom |
| << P                                                                    | lagens lista                                    | 13:30                                                    | e M/<br>Eriks I<br>Ateasia          | Bondgård                         |                        |
|                                                                         | mma Tegler<br>va Sonesson                       | 14:30 15:00                                              | Mast<br>o. Nr                       | it/utbildning 2<br>it/Midkras    |                        |
|                                                                         | 'älj ella (mex 40)                              | 15:30                                                    | Farme                               | n AB<br>setian/Ushildoine 3      |                        |
| Vāro                                                                    | dpersonal (0)                                   |                                                          |                                     |                                  |                        |
| ← → C 🗎 provetcloud.com                                                 | n/3949/personnel/appointments/                  |                                                          |                                     |                                  | ् 🖈 🔮 🗄                |
| 😑 😰 Ambulatoriska                                                       | k <u>liniken (utb.miliö) –</u>                  |                                                          |                                     | 0 💽 31                           | Jonna Gohil            |
|                                                                         | Redigera bokad tig                              | 4                                                        |                                     |                                  | ×                      |
| Överblick                                                               | Realgera bokaa in                               | 4                                                        |                                     |                                  |                        |
| MA                                                                      | Bokningstyp 🟮                                   | Besöksorsak 🚯                                            |                                     | Typ av bokad tid 🟮               | dan vecka månad        |
|                                                                         | Q 1. Sjukdomsfall / Utred<br>60min (Gårdsbesök) | ning × Mastit/utbildning 2                               |                                     | Konsultation                     |                        |
| Kunder & Patienter Allm                                                 | Instruktioner (Instruktioner skickas ti         | ll kunden med e-post.)                                   |                                     |                                  | Ultraljud              |
|                                                                         | Instruktioner                                   | 8                                                        | 01                                  |                                  |                        |
| Tidsbokning                                                             | 1 timma                                         | ✓ 10:00                                                  | O 11:00                             | © 2021-03-22                     |                        |
|                                                                         |                                                 | N Väli dig själv i listan                                |                                     |                                  |                        |
| Rapporter Ans                                                           | Ansvarig veterinär                              | Övriga användare                                         |                                     | Resurser                         |                        |
| 572                                                                     | Q Dagens lista                                  | × Q                                                      |                                     | Q                                |                        |
|                                                                         | Flera länkade bokning                           | ar (Lärkade bokningstider) 🔏 Länk till en bok            | ining                               |                                  |                        |
|                                                                         |                                                 |                                                          |                                     |                                  |                        |
|                                                                         | Kund                                            |                                                          | Patient                             |                                  |                        |
|                                                                         | C Lantbrukare Jansson (6                        | 21), Gården 1, Orten, 111 111 × Redigera                 | در Kossan (2189),                   | Hona, Nöt, Fjällko, 2019-10-16 × | y patient              |
| EN                                                                      |                                                 |                                                          |                                     |                                  |                        |
| Vård                                                                    | Anteckningar                                    | E-post                                                   |                                     | SMS                              |                        |
|                                                                         | Anteckningar                                    | Skicka E-post-bekr                                       | äftelse redigera                    | Skicka SMS-bekräftelse redigera  |                        |
| Par                                                                     |                                                 | Skapa mejipaminn                                         | else redigera                       | Skapa SMS-paminnelse redigera    |                        |
|                                                                         | c                                               | Sustera tid for utsi                                     | www.ev.org/panninese/owo-pannineise |                                  |                        |
|                                                                         | Patient typ                                     |                                                          |                                     |                                  |                        |
|                                                                         | First Opinion fall                              | ~                                                        |                                     |                                  |                        |
|                                                                         |                                                 |                                                          |                                     |                                  |                        |
|                                                                         | Spara × Avbryt                                  |                                                          |                                     | Övriga alte                      | rnativ - 🖌 -           |

3. Gå till tidboken och klicka på ditt namn idag ovanför din lista. Välj skriv ut bokningar så du får med dig en papperslista med dina fall i bilen.

| $\leftrightarrow$ $\rightarrow$ C $\cong$ provetclos | ad.com/3949/personnel/appointmen        | ts/    |                         |                 |                                                                |                                |                                             |                   |                                                       |         | 이 ☆ 🦸 🗯 🌘 🗄     |
|------------------------------------------------------|-----------------------------------------|--------|-------------------------|-----------------|----------------------------------------------------------------|--------------------------------|---------------------------------------------|-------------------|-------------------------------------------------------|---------|-----------------|
| 😑 🝺 Ambulator                                        | iska kliniken (utb.miljö) 🗸             |        |                         |                 |                                                                |                                |                                             |                   | 🌲 D 💽 31 🔍                                            |         | 🔵 🚺 Jonna Gohil |
| Överblick                                            | Tidsbokning Sök                         | Arbets | spass                   |                 |                                                                |                                |                                             |                   |                                                       |         |                 |
| wę,                                                  | Återställ filter                        |        | 0 idag 🗎                | 0               | <i>ک</i>                                                       | t                              | orsdag mars 1                               | 8, 2021           |                                                       |         | dag vecka månad |
| Kunder & Patienter                                   | Allmän                                  | (3)    | W11                     | Branislav Lakic | Dagens lista                                                   | Emma Tegler                    | Inga Pellhagen                              | Josef Dahlberg    | Theodoros Ntallaris                                   | Röntgen | Ultraljud       |
|                                                      | Bara användare med arbetspass           |        | hela dagen              |                 |                                                                |                                | Emma Tegler: Klicka här för att skri        | va ut TNT, JD, HW | 1                                                     |         |                 |
| Tidsbokning                                          | Dölj avdelningkolumnerna                |        | 08:00                   |                 | Vem åker var - Annan typ                                       | 08:00 Telefontid               | Provet utb 1 - Annan<br>typ<br>Provet utb 1 |                   | Provet utb steg 1 -<br>Annan typ<br>Provet utb steg 1 |         |                 |
| ۵N                                                   | Välj elle                               | -      | 09:00                   |                 |                                                                | 09:00 Arbetsdag                |                                             |                   |                                                       |         |                 |
| Rapporter                                            | Ansvarig veterinär                      | 6      | 10:00                   |                 | 10:00 Arbetsdag                                                | Tegler<br>kolik häst<br>• Häst | 11-00 Ashetedan                             | 11-00 Ashekadan   | 11-00 Jacoba                                          |         |                 |
| දුරු                                                 | Filter                                  |        | 11:00                   |                 |                                                                |                                | 11:00 Arbetsdag                             | 11:00 Arbetsdag   | 11:00 Jourdag                                         |         |                 |
| دین<br>Inställningar                                 | Branislav Lakic Dagens lista            |        | 12:30                   |                 | Ntallaris                                                      | Lindhagen<br>dsfasdasd         |                                             | Dahlberg<br>hälta | Ntallaris                                             |         |                 |
|                                                      | ✓Emma Tegler ✓Inga Pellhagen            |        | 13:30<br>14:00          |                 | besök<br><u>     Nöt. Monthéliard</u><br>Winroth<br>Eriskintyg |                                |                                             |                   | e Nöt. Monthéliard                                    |         |                 |
|                                                      | ✓Josef Dahlberg<br>✓Theodoros Ntallaris |        | 14:30<br>15:00<br>15:30 |                 | • Hast                                                         |                                |                                             |                   |                                                       |         |                 |
|                                                      | ⊠Välj ella (max 40)                     | _      |                         |                 |                                                                |                                |                                             |                   |                                                       |         |                 |
|                                                      | Vårdpersonal<br>Filter                  | •      |                         |                 |                                                                |                                |                                             |                   |                                                       |         |                 |

| ← → C 🗎 provetcloud.c | om/3949/personnel/appointmer                                                                     | nts/                                                         |                                                               |                     | @ 🛧 🥊 🗯 🌘 E                  |
|-----------------------|--------------------------------------------------------------------------------------------------|--------------------------------------------------------------|---------------------------------------------------------------|---------------------|------------------------------|
| 📄 🝺 Ambulatorisk      | a kliniken (utb.miliö) 🗸                                                                         |                                                              |                                                               |                     | Jonna Gohil -                |
| Overblick             | Arbetspass f                                                                                     | for Leg. Veterinär Emn                                       | na Tegler                                                     |                     |                              |
| Kunder & Patienter    | Leg. Veteri                                                                                      | när Emma Tegler ETR<br>+4618672990<br>emma.tegler@uds.slu.se |                                                               |                     | dag vecka månad<br>Ultraljud |
|                       | iBa<br>Ishi<br>Roy                                                                               | Arbetspass                                                   |                                                               | Tidsbokning         |                              |
| Tidsbokning           | Tid                                                                                              | Typ av arbetspass                                            | Enhet                                                         | Avdelning / Team    |                              |
|                       | 8:00 - 9:00                                                                                      | Telefontid                                                   | Ambulatoriska kliniken (u                                     | tb.miljö)           |                              |
| Rapporter A           | 9:00 - 16:00<br>nsv                                                                              | Arbetsdag                                                    | Ambulatoriska kliniken (u                                     | th miljö)           |                              |
| ۲ <sup>(</sup> )      | Filte Brit Skriv ut arbetspass                                                                   | Skriv ut bokningar Gå till denna vecka i                     | Bokningar 🗶 Stäng                                             |                     |                              |
| Inställningar         | Da                                                                                               | 13:00                                                        | incaliditis                                                   | r Laizastar         |                              |
| ~~ 20                 | Armma Tegler<br>Anga Pelihagen<br>AJosef Dahlberg<br>ATheodoros Ntallaris<br>IVälj elle (mex 40) | 13:30<br>14:00<br>14:30<br>15:00<br>15:30                    | besok<br>o Not Monthéliard<br>Winroth<br>Friskintyg<br>o Hast | berok a Northaliard |                              |

4. Ankomstregistrera och Påbörja konsultationen.

| Ξ 👂    | Ambulatoriska   | kliniken (utb.miljö)                  |                               |                          |   |             |              | <b>2</b> 2 Q       | 📃 🚺 Demo Ambulatoriska 🛩                    |
|--------|-----------------|---------------------------------------|-------------------------------|--------------------------|---|-------------|--------------|--------------------|---------------------------------------------|
| (3) >  | C Patient       | Lilla Gubben (255) / Pippi Långstrump | Häst, Appeloosa 2015-03-10, 6 | år 0 månader             |   |             |              |                    |                                             |
| uQ,    | Patientdetaljer | Patienthistorik                       |                               |                          |   |             |              |                    |                                             |
| ++++ > | Tidsbo          | kning                                 |                               |                          |   |             | Alla Kommand | Daccorad Aubokad   | Allmän information<br>Konsultationshistorik |
|        | Kolumner        |                                       |                               |                          |   |             |              |                    | Försäkringskrav                             |
|        | Kund            | Patienter                             |                               | 0 Tid                    | * | Besöksorsak | Status       | 4                  | Preliminär prisuppgift                      |
|        | Pippi Långstrum | np 🏷 🖉 Lilla Gubben Häst "            | Appaloosa                     | 9:00 2021-03-14 (60 min) |   | Sjuk        | Passarad     | 2 🛛                | Tidsbokning                                 |
|        | 10 🗸 artiklar p | er sida                               |                               |                          |   |             |              | Föregående 1 Nästa | Anteckningar &<br>kommunikation             |
|        |                 |                                       |                               |                          |   |             |              |                    | Päminnelser                                 |

Tips! Du kan hitta bokningen i Överblicken eller Tidboken (och den syns även från patienten sida). Om du inte hittar - tänk på att kontrollera att filtret är rätt inställt tiden kan tex. vara passerad.

5. En pop-up ruta kommer fram Vill du ange dig själv som övervakande veterinär för denna konsultation? Där svarar du Ja om det är din konsultation.

| Ξ 📦   | Ambulatoriska                             | liniken (uth miliö)                                                     | 🚺 0 💽 2 Q | 🕨 🚺 De                       | mo Ambula       | toriska 👻 |
|-------|-------------------------------------------|-------------------------------------------------------------------------|-----------|------------------------------|-----------------|-----------|
| (5) > | े Lilla Gubber                            | Uppdatera den övervakande veterinären                                   |           |                              | Anders Odh      | nelius    |
| -<br> | V DLilla                                  | Vil du ange dig själv som övervakande veterinär för denna konsultation? |           | sultation                    | Patiente        |           |
| + >   | 2015-03-10<br>Mikrochip:<br>Lägg till vil | Ja Avbryt                                                               |           | ppi Långstrun<br>patient Lil | np<br>Ia Gubben |           |
| >>    |                                           |                                                                         | Verktyg - | j grupp                      |                 | ~         |

**VIKTIGT!** Alltid när du är ansvarig och ska börja jobba i en konsultation att ordinera och beställa saker kontrollera att du står som ansvarig veterinär. Du kan byta detta från konsultationen eller från överblicken. När du är ansvarig veterinär för alla dina patienter kan du enkelt filtrera på ditt namn på överblick.

| 7 <u>0</u> ,    | ✓ Allmän i         | nformation- Konsultation 🗾  |   |                                      |
|-----------------|--------------------|-----------------------------|---|--------------------------------------|
| 齸 >             | Ansvarig veterinär | Q Ellinor (Yoma) Hedblom    | × | Typ Gårdsbesök                       |
| <b>&gt;&gt;</b> |                    |                             | X | Status för konsultation Konsultation |
|                 | Student            | ******                      | 1 | Länkade anteckningar / +             |
|                 | Bokningstyp        | 1. Sjukdomsfall / Utredning |   | Preliminär prisuppgift +             |

Och från överblick klickar du bara på initialerna.

| Ξ 👂        | Ambulatoriska klinike | n (uth miliö)                       |                              |                  |                   |               | Demo Ambulateriska                |
|------------|-----------------------|-------------------------------------|------------------------------|------------------|-------------------|---------------|-----------------------------------|
| ۵,         | Överblick Min         | Ändra konsulterande veterina        | är                           |                  |                   |               | ×<br>caljung Verktyg • Dagrapport |
| <u>。</u> 。 | Senaste konsultation  | Student<br>Q.                       |                              |                  |                   |               |                                   |
|            | Filter                | Answerig veterinër                  |                              |                  |                   |               | en Faktura betald 🥕-              |
|            |                       | Q Diviso Ambielatoreaka             |                              | ×                |                   |               |                                   |
|            | Kiumer                | 🗆 Ändra bokad tid även i kalender 🗨 |                              |                  |                   |               |                                   |
|            | Kund                  | ✓ Spara 🗙 Arbryt                    |                              |                  |                   |               | Base                              |
|            | Pippi Längstrump      |                                     | Lilla Gibben Hist , Appakosa | 17:08 2021-00-16 | Sjuk              | Konsellation  | DA Q                              |
|            | Ann Lindhagen 💊       |                                     |                              | 22:10 2021-00-11 | test              | Kanpealtation | JG 😵                              |
|            | Lantbruksuniversite   | t Mjölk VI II nötstall, Lövsta 🤏    | SF 88770 7339 9 Degu         | 10:50 2021-03-10 | Juverinflammation | Kreeditin 🔊   | AmLi                              |
|            | Bosse Persson 👒       |                                     | 100 Elc., Leicester          | 9:24 2020-12-10  | sjuk              | Kreeditiin 📎  | AmLi 💽                            |
|            | 30 V Dokument pe      | r sida                              |                              |                  |                   |               | Foreglende 1 Nasta                |

Nu har vi startat själva konsultationen, du är ansvarig och nu är det dags att journalföra vad dina kliniska undersökningar och åtgärder och behandlingar.

#### 1.2 Skapa en grupp av djur

Du har även avhornat en grupp med 5 kalvar. Börja med att skapa en grupp med 5 kalvar.

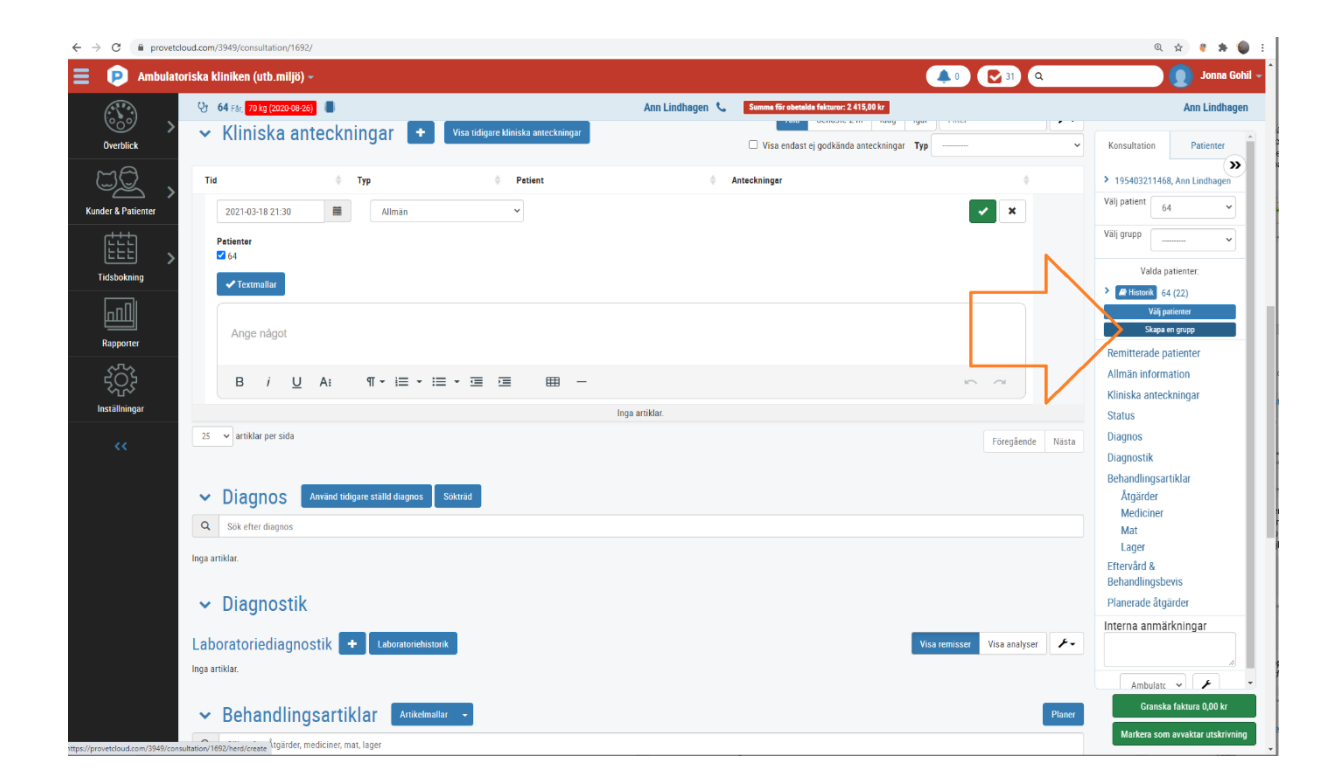

| $\leftrightarrow$ $\rightarrow$ C $\hat{m}$ provetcloud. | d.com/3949/consultation/         | /1638/                                   |           |                                             |                                                                                                    | ् 🖈 🥊 🗯 🌘 🗄                                   |
|----------------------------------------------------------|----------------------------------|------------------------------------------|-----------|---------------------------------------------|----------------------------------------------------------------------------------------------------|-----------------------------------------------|
| 😑 😰 Ambulatoris                                          | ska kliniken (utb.mi             | 1iö) <del>-</del>                        |           |                                             | 0 💽 31 Q                                                                                                    | Jonna Gohil -                                 |
|                                                          | Välj djur                        |                                          |           |                                             | 2                                                                                                    | Ann Lindhagen                                 |
| Överblick                                                | Ƴ<br>Djurslag *                  |                                          | Res       |                                             | Holding place number                                                                                        | onsultation Patienter                         |
| Kunder & Patienter                                       | Q Nöt                            | ×                                        | Q Fjällko | ×                                           | Q 88270 - x<br>Om du har valt PPN fylls besättningen automatiskt i med antalet djur på<br>den valda platsen | I nötstall, Lövsta                            |
| Tidsbokning                                              | Besättningens s                  | torlek *                                 |           | Beakrivning *<br>Kalvar                     |                                                                                                    | lj grupp                                      |
|                                                          | Rapportera s     Markera som gri | iom grupp<br>upp för extern rapportering |           |                                             |                                                                                                    | Valda patienter:                              |
| Rapporter                                                | ~                                |                                          |           |                                             |                                                                                                    | (1024)<br>Väli patienter                      |
| 505                                                      | An Spara                         | × Avbryt                                 |           |                                             |                                                                                                    | Skapa en grupp                                |
| Installningar                                            | Student                          |                                          | /         | Status för konsultation Konsultation        |                                                                                                    | Remitterade patienter<br>Allmän information   |
| <b>**</b>                                                | Bokningstyp                      | 1. Sjukdomsfall / Utredning              |           | Länkade anteckningar /<br>kundkommunikation |                                                                                                    | Kliniska anteckningar<br>Status               |
|                                                          | Ankomat tid                      | 2021-03-10 10:50                         |           | Preliminër prisuppgift                      | •                                                                                                    | Diagnos                                       |
|                                                          | Starttid för<br>konsultationen   | 2021-03-10 10:50                         | 1         | Formulär                                    | Lägg till +                                                                                                 | Diagnostik<br>Behandlingsartiklar<br>Åtgärder |

#### 1.3 Navigera mellan olika djur/grupper av djur i konsultationen

Nu har du alltså "tre" patienter du kan journalföra på för detta besök.

- 1. Kossan med mastit
- 2. Hästen som ska vaccineras
- 3. Gruppen av kalvar som ska avhornas

När du nu ska börja lägga in kliniska anteckningar, åtgärder, diagnoser, mediciner och hemgångsråd väljer du först i menyn till höger om det du ska göra gäller alla eller bara en av "patienterna".

| <ul> <li>Provetcioud.com/ssvis/consultation</li> </ul>                                                                                                    | /1638/                                                            |                                                                                                    | ध् प्र 🦉 👼                                                                                                 |
|----------------------------------------------------------------------------------------------------|-------------------------------------------------------------------|----------------------------------------------------------------------------------------------------|----------------------------------------------------------------------------------------------------|
| Ambulatoriska kliniken (utb.m)                                                                                                    | iljö) -                                                           |                                                                                                    | 💶 💽 31 🔍 🚺 Jonna G                                                                                         |
| Construction of the second second sec | djurslag 🔰 Lantbruksuniversitet Mjölk VHI nötstall, Lövsta 📞 Summ | för obetalda fakturor: 4 106,00 kr                                                                                                    | Ann Lindha                                                                                                 |
| Overblick                                                                                                    | 70 2339 9 (1024)<br>x 10) (2196)<br>(2197)                        | Lantbruksuniversitet Mjölk VHI nötstall, Lövsta<br>(562)<br>+440189710810 sutnietos<br>en-tersteğalu az 25<br>VHI Notsulf, Ynahe-Censta 2, 75977 Uppsala<br>Summa Kir dertida faktuur. 4108,00 kr | Konsultation Patienter<br>> S.U., Lamthruksunversitet Mjölk<br>Vill nistall, Lövsta<br>Vali patient Alla • |
| Idebotaning  V Remitter Rapporter V Allmän i                                                                                                    | rade patienter 🔹                                                  |                                                                                                    | Visi grapp<br>Visi grapp<br>Visi grapp<br>Visi grapp<br>Visi grapp<br>Visi grapp<br>Visi grapp             |
| Ansvarig veterinär                                                                                                    | Ann Lindhagen                                                     | Typ Gårdsbesök                                                                                                    |                                                                                                    |
| Student                                                                                                    | ******                                                            | Status för konsultation Konsultation                                                                                                    | Skapa en grupp                                                                                             |
| Bokningstyp</td <td>1. Sjukdomsfall / Utredning</td> <td>Länkade anteckningar /</td> <td>Remitterade patienter</td>                                                                                                    | 1. Sjukdomsfall / Utredning                                       | Länkade anteckningar /                                                                                                    | Remitterade patienter                                                                                      |
| Besöksorsak                                                                                                    | Juverinflammation                                                 | / kundkommunikation                                                                                                    | Allmän information                                                                                         |
| Ankomst tid                                                                                                    | 2021-03-10 10:50                                                  | Preliminär prisuppgift                                                                                                    | + Kliniska anteckningar                                                                                    |
| Sterttid för                                                                                                    | 2021-03-10 10:50                                                  | 🖉 Formulär                                                                                                    | Status<br>Liigg till • Diagnos                                                                             |
| Enhet                                                                                                    | Ambulatoriska kliniken (utb.miljö)                                |                                                                                                    | Diagnostik                                                                                                 |
| Kostnedscenter                                                                                                    | Ambulatoriska                                                     | /                                                                                                    | Behandlingsartiklar                                                                                        |
|                                                                                                    |                                                                   | 1                                                                                                    | Algarder<br>Mediciner                                                                                      |
| Projektkod                                                                                                    |                                                                   |                                                                                                    | Mat                                                                                                    |
| Preliminär markering                                                                                                    |                                                                   |                                                                                                    | Lager<br>Eftervård &<br>Rehandlinnshevis                                                                   |
| ✓ Kliniska                                                                                                    | anteckningar + Visa iidigare kliniska anteckningar                | Alla Senaste 24h Idag Igår                                                                                                    | Filter F- Granska faktura 0,00 kr                                                                          |

Börjar du journalföra och lägga till när det är valt som på bilden kommer det per default att gälla alla djur.

| → C fill provetcle | oud.com/3949/consultation/1638/      |                                           |                 |                                    |                                          |                    | ० 🖈 🦉 🗯 🌗                                   |
|--------------------|--------------------------------------|-------------------------------------------|-----------------|------------------------------------|------------------------------------------|--------------------|---------------------------------------------|
| 믿 Ambulato         | riska kliniken (utb.miljö) –         |                                           |                 | Redan öppnad.                      |                                          | 🌲 D 💽 31 🔍         | Jonna Goh                                   |
|                    | V 3 patienter Fiera djurslag La      | ntbruksuniversitet Mjölk VHI nötstall, Lö | ivsta 📞 Summe   | för obetalda fekturor: 4 106,00 kr |                                          |                    | Ann Lindhager                               |
| Överblick          | Enhet Ambulatorisk                   | a kliniken (utb.miljö)                    |                 |                                    |                                          |                    | Konsultation Patienter                      |
| MA                 | Kostnadscenter Ambulatorisk          | a                                         |                 | 1                                  |                                          |                    | »                                           |
| GR >               | Projektkod                           |                                           |                 | 1                                  |                                          |                    | SLU, Lantbruksuniversitet Mjölk             |
| nder & Patienter   | Preliminär markering                 |                                           |                 | /                                  |                                          |                    | Vali patient                                |
| li i i i           |                                      |                                           |                 |                                    |                                          |                    | Alla                                        |
|                    |                                      |                                           |                 |                                    |                                          |                    | Valj grupp 🔤 🗸 🗸                            |
| Tidsbokning        |                                      |                                           |                 |                                    | Alla Senaste 24h Idag Igår               | Filter 🖌           | Valda patienter:                            |
| nnll               | <ul> <li>Kiiniska antecki</li> </ul> |                                           | a anteckningar  |                                    | Visa endast ej godkända anteckningar Typ | <b>v</b>           | *                                           |
| Rapporter          | Tid                                  | ♦ Түр ♦                                   | Patient         |                                    | Anteckninger                             | ¢                  | Historik SE 88270 2339 9                    |
| ~~~>               |                                      |                                           |                 |                                    |                                          |                    | Historik Kalvar (2196)                      |
| र््र               | 2021-03-18 21:38                     | Allman                                    |                 |                                    |                                          | × ×                | <ul> <li>Historik Twinkle (2197)</li> </ul> |
| Inställningar      | Patienter                            | (v10) Z Twinkle                           |                 |                                    |                                          |                    | Välj patienter                              |
|                    |                                      |                                           |                 |                                    |                                          |                    | Skapa en grupp                              |
|                    | <ul> <li>Textmallar</li> </ul>       |                                           |                 |                                    |                                          |                    | Remitterade patienter                       |
|                    |                                      |                                           |                 |                                    |                                          |                    | Allmän information                          |
|                    | Ange något                           |                                           |                 |                                    |                                          |                    | Kliniska anteckningar                       |
|                    |                                      |                                           |                 |                                    |                                          |                    | Diagnos                                     |
|                    | B <i>i</i> <u>U</u> A:               | ¶•⊫•≡•≣ ₫                                 | ⊞ -             |                                    | 1                                        |                    | Diagnostik                                  |
|                    | 2021-03-15                           |                                           |                 |                                    |                                          | _                  | Behandlingsartiklar                         |
|                    | 10:48 - AnnLi                        | Allmän                                    | SE 88270 2339 9 |                                    |                                          | <b>Z •</b>         | Åtgärder                                    |
|                    | 19:33 - AnnLi                        | Allmän                                    | SE 88270 2339 9 |                                    |                                          | <b>Z</b> =         | Mediciner                                   |
|                    | 25 👻 artiklar per sida               |                                           |                 |                                    |                                          | Föregående 1 Nästa | Lager                                       |
|                    |                                      |                                           |                 |                                    |                                          |                    | Eftervård &                                 |
|                    |                                      |                                           |                 |                                    |                                          |                    | Behandlinnshevis                            |
|                    | ✓ Diagnos Sökträd                    |                                           |                 |                                    |                                          |                    | Granska faktura 0,00 kr                     |
|                    | Q Sök efter diagnos                  |                                           |                 |                                    |                                          |                    | Markera som avvaktar utskrivnin             |

Men du kan även här bocka ur ett djur som anteckningen inte ska gälla för.

Har du i stället bara valt hästen Twinkle i menyn till höger är bara den vald som default. Så då kan du först journalföra klart allt på hästen och sen byta till tex kalvarna.

| ← → C ( â provetclo | ud.com/3949/consultation/1638/                                                            |                                            | ० 🖈 🦉 🗯 🌑 🗄                                                                       |
|---------------------|-------------------------------------------------------------------------------------------|--------------------------------------------|-----------------------------------------------------------------------------------|
| 😑 👂 Ambulato        | iska kliniken (utb.miljö) –                                                               | 🜲 🖉 🖓 🛃 🕹 🕹 🕹 🕹                            | 🔵 Jonna Gohil 🚽                                                                   |
|                     | Qr 3 patienter Fiera djursleg Lantbruksuniversitet Mjölk VHI nötstall, Lövsta 📞 Summe för | obesido faktura: 4 196,00 kr               | Ann Lindhagen                                                                     |
| Överblick           | Enhet Ambulatoriska kliniken (utb.miljö)                                                  |                                            | Konsultation Patienter                                                            |
| MA                  | Kostnadscenter Ambulatoriska 🖋                                                            |                                            | »                                                                                 |
| →                   | Projektkod                                                                                | N                                          | <ul> <li>SLU, Lantbruksuniversitet Mjölk</li> <li>VHI nötstall, Lövsta</li> </ul> |
| Kunder & Patienter  | Preliminär markering                                                                      |                                            | Välj patient Twinkle                                                              |
| ĘĘĘ                 |                                                                                           |                                            | Väli grupp                                                                        |
| Tidsbokning         |                                                                                           |                                            |                                                                                   |
|                     | <ul> <li>Kliniska anteckningar</li> <li>Visa tidigare kliniska anteckningar</li> </ul>    | Alla Senaste 24h Idag Igar Filter          | Valda patienter:                                                                  |
|                     |                                                                                           | □ Visa endast ej godkanda anteckningar Typ | Vili patienter                                                                    |
| Rapporter           | Tid $	otimes$ Typ $	otimes$ Patient                                                       | Anteckninger 🔶                             | Skapa en grupp                                                                    |
| Ś                   | 2021-03-18 21:38 🗰 Alimän 🗸                                                               | × ×                                        | Remitterade patienter                                                             |
| Inställningar       | Patienter                                                                                 |                                            | Allmän information                                                                |
|                     | □ SE 88270 2339 9 □ Kalvar (x10) Z Twinkle                                                |                                            | Kliniska anteckningar<br>Status                                                   |
| **                  | ✓ Textmallar                                                                              |                                            | Diagnos                                                                           |
|                     |                                                                                           |                                            | Diagnostik                                                                        |
|                     | Ange något                                                                                |                                            | Behandlingsartiklar<br>Åtgörder                                                   |
|                     |                                                                                           |                                            | Mediciner                                                                         |
|                     |                                                                                           |                                            | Mat                                                                               |
|                     | 1                                                                                         | nga artiklar.                              | Eftervård &                                                                       |
|                     | 25 	✓ artiklar per sida                                                                   | Föregående Nästa                           | Behandlingsbevis                                                                  |
|                     |                                                                                           |                                            | Planerade atgarder                                                                |
|                     | ✓ Diagnos sokurad                                                                         |                                            |                                                                                   |
|                     | Q Sök efter diagnos                                                                       |                                            |                                                                                   |
|                     | Inga artiklar.                                                                            |                                            | Granska faktura 0,00 kr                                                           |
|                     |                                                                                           |                                            | Markera som avvaktar utskrivning                                                  |

- 1.4 Kliniska anteckningar
  - 1. När du kommer till konsultationen är en klinisk anteckning redan öppen.

| Ξ 👂             | Ал | nbulatoriska kliniken (utb.miljö)   |                                       |         |                                                   |                                          | 🌲 💽                               | 2 Q        |       | 📃 🜘 Demo Ambulatoriska 🚽                 |
|-----------------|----|-------------------------------------|---------------------------------------|---------|---------------------------------------------------|------------------------------------------|-----------------------------------|------------|-------|------------------------------------------|
| (3) >           | Ŷ  | Lilla Gubben Häst, 6 år 0 månator 📲 |                                       |         | Pippi Långstrump                                  | Summa för obetalda fakturor: 5 798,00 kr |                                   |            |       | Demo Ambulatoriska                       |
| ۳ <u>۵</u> ,    | ~  | Kliniska anteckning                 | ar + Visa tidigare kliniska anteokrin | ngan    | □ Visa endast ej gorkända anteckningar <b>Typ</b> |                                          | Alla Senaste 24h Idag Igår Filter |            | ۶.    | Konsultation Patienter  Pippi Längstrump |
| 222             | Т  | 1d                                  | ф Тур                                 | Patient |                                                   | Anteckninger                             |                                   | \$         |       | Välj patient Lilla Gubben 🗸              |
| <b>&gt;&gt;</b> |    | 2021-03-16 17:21                    | Allmän 🗸                              |         |                                                   |                                          |                                   | × ×        |       | Válj grupp                               |
|                 |    | Petienter                           |                                       |         |                                                   |                                          |                                   |            |       | Valda patienter:                         |
|                 |    | ✓Textmallar                         |                                       |         |                                                   |                                          |                                   |            |       | Väj patienter                            |
|                 |    |                                     |                                       |         |                                                   |                                          |                                   |            |       | Skapa en grupp                           |
|                 |    | Ange något                          |                                       |         |                                                   |                                          |                                   |            |       | Remitterade patienter                    |
|                 |    |                                     |                                       |         |                                                   |                                          |                                   |            |       | Allmän information                       |
|                 |    | B i U Ai 9                          |                                       | -       |                                                   |                                          | 10                                |            |       | Kliniska anteckningar<br>Status          |
|                 |    |                                     |                                       |         | Inga artiklar                                     |                                          |                                   |            |       | Diagnos                                  |
|                 | 25 | ✓ artiklar per sida                 |                                       |         |                                                   |                                          |                                   | Föregående | Nästa | Diagnostik                               |
|                 |    |                                     |                                       |         |                                                   |                                          |                                   |            |       | Rehandlingeartiklar                      |

2. Välj anamnes och skriv en anamnes för hästen. Gör sen ytterligare en anteckning med klinisk undersökning på hästen. Gör desamma för "mastit-kon" och gruppen av kalvar. Välj vilken typ av klinisk undersökning du vill journalföra. Se om det finns en föreslagen textmall. Välj den föreslagna mallen eller välj valfri mall från *Textmallar*.

| Ξ 🧯                   | Ambulatoriska klinike             | n (utb.miljö)  |                                                                            |              |                                          |                                          | 🔺 💽                               | 2 9           | 🜔 Demo Ambulatoriska 🗸                                         |
|-----------------------|-----------------------------------|----------------|----------------------------------------------------------------------------|--------------|------------------------------------------|------------------------------------------|-----------------------------------|---------------|----------------------------------------------------------------|
| (B) >                 | U Lilla Gubben Hast, 6            | år O månader 📲 |                                                                            |              | Pippi Långstrump                         | Summa för obetalda fakturor: 5 798,00 kr |                                   |               | Demo Ambulatoriska                                             |
| <sup>32</sup> 、<br>曲、 | ✓ Kliniska a                      | ntecknin       | gar 🔸 Visa tidigare Kliniska                                               | anteckningar | Visa endast ej godkanda anteokningar Typ | ••••••••••••••••••••••••••••••••••••••   | Alla Senaste 24h Idag Igår Filter |               | Konsultation Patienter                                         |
| <b>&gt;&gt;</b>       | 2021-03-16 17:21                  | m              | Allmän ~                                                                   | • Pauent     |                                          | Aneckninger                              | I                                 | × ×           | Valj grupp                                                     |
|                       | Patienter Lilla Gubben Textmallar |                | Anamnes<br>Anestesijournal<br>Bedömning<br>Epikris<br>Hovslageri           |              |                                          |                                          |                                   |               | Valda patienter:                                               |
|                       | Ange nägot                        |                | Klinisk undersökning<br>Kundkommunikation<br>Makro<br>Operationsberättelse |              |                                          |                                          |                                   |               | Skapit en plupp<br>Remitterade patienter<br>Allmän information |
|                       | B i y                             | J A:           | ¶ Plan<br>Preliminärsvar                                                   | ⊞ -          |                                          |                                          | 5                                 | ~             | Status                                                         |
|                       | 25 🗸 artiklar per sida            |                | Rapport<br>Slutsvar<br>Vårdanteckning för inneliggande                     |              | inga artiklar.                           |                                          |                                   | Föregående Nä | Diagnos<br>Diagnostik<br>Behandlingsartiklar<br>Åtgärder       |

3. Fyll i och klicka på den gröna knappen med bocken för att spara.

# Block 2

### 2.1 Debitera och ordinera

Gå till rubriken behandlingsartiklar. Här kan du söka upp enskilda artiklar eller använda artikelmallar.

| ← → C = i provetdoud.com/3949/consultation/1638/                                                                       | ९ 🖈 🦉 🖈 🌑                                            |
|----------------------------------------------------------------------------------------------------|------------------------------------------------------|
| 😑 😰 Ambulatoriska kliniken (utb.miljö) - 🔹 🚺 😋                                                                         | u 💿 🔘 Jonna Gohil -                                  |
| 😲 3 patienter Free sjursleg 🔰 Lantbruksunhversitet Mjölk VHI nötstall, Lövsta 📞 Sonne för steride fiktann: E 196,00 tr | Ann Lindhagen                                        |
| overstaak Verbandlingsartiklar Antakemater                                                                             | Planer Konsultation Patienter                        |
| C C Sika etter Jagaiden, enet (hage                                                                                    | SLU, Lantbruksuniversitet Mjölk VHI nötstall, Lövsta |
| Kunder & Patienter Algardeer + Algardeer                                                                               | Välj patient Twinkle 👻                               |
| Ketter Ketter Ketterk                                                                                                  | Välj grupp                                           |
| Inga artiklar.                                                                                                    | Valda patienter:                                     |
| Mat +                                                                                                    | Missorik Twinkle (2197)                              |
| Rapporter Inga artiklor.                                                                                               | Välj patienter<br>Skapa on grupp                     |
| ξ <sup>6</sup> ζ2 Lager +                                                                                              | Remitterade patienter                                |
| text Mixing Inga artiklar.                                                                                             | Allmän information                                   |
| instatunge                                                                                                    | Kliniska anteckningar                                |
| Service Efforméred & Bohandlingshavia                                                                                  | Status                                               |
| Citervaru & benandingsbevis                                                                                            | Diagnos                                              |
| Alla patienter                                                                                                    | Diagnostik                                           |
|                                                                                                    | Behandlingsartiklar                                  |
| V Texandrar Shin or Perspect                                                                                           | Atgarder                                             |
| Area plant                                                                                                    | Mat                                                  |

Börja med att söka upp artikelmallen för inställelse vardag.

| $\leftarrow \   \rightarrow$ | C 🗎 prov       | retcloud.com, | /3949/consult | ation/1638/                  |                       |        |                                |                                 |                              |                                     |                                   |                                                                      |                                                               |                                                            |            |                  |              | Q 1                               | àr) 🐮 🖈 🌒 E                            |
|------------------------------|----------------|---------------|---------------|------------------------------|-----------------------|--------|--------------------------------|---------------------------------|------------------------------|-------------------------------------|-----------------------------------|----------------------------------------------------------------------|---------------------------------------------------------------|------------------------------------------------------------|------------|------------------|--------------|-----------------------------------|----------------------------------------|
| ≡                            | 👂 Ambul        | latoriska k   | liniken (ut   | b.miliö) 🛩                   |                       |        |                                |                                 |                              |                                     |                                   |                                                                      |                                                               |                                                            |            | 31               | a            |                                   | 🔵 Jonna Gohil                          |
|                              | Överblick      | २<br>२<br>२   | Beha          | ndlingsa                     | artiklar i r          | nalle  | n                              |                                 |                              |                                     |                                   | Patienter:<br>SE 88270 2339 9<br>Kalvar (2196), 1<br>Twinkle (2197), | 9 (1024), Hona, D<br>10 patienter, Okän<br>, Sto, Häst, Welsh | egu, 2020-01-29<br>d, Nöt, Fjällko<br>Mountein, 2013-08-11 |            |                  | 3            | onsultation                       | Ann Lindhagen Patienter                |
| C.<br>Kund                   | er & Patienter | ><br>Åta      | 10 ~          | Dokument per                 | sida                  |        |                                |                                 |                              |                                     |                                   | Nemn                                                                 | ⊂ Antecknings                                                 | r ONemn & Anteckninger                                     |            | Filter           |              | SLU, Lantbruk<br>II nötstall, Löv | suniversitet Mjölk                     |
|                              |                | Inga a        |               | Nemn                         |                       |        | Anteckning                     | ır                              |                              |                                     |                                   |                                                                      |                                                               |                                                            | 0 Artikler | Skeped<br>ev     | Totelt       | lj patient T                      | winkle 🗸                               |
| т                            | dsbokning      | > Mea         | Välj          | Avhorning                    |                       |        |                                |                                 |                              |                                     |                                   |                                                                      |                                                               |                                                            | 14         | Jonna<br>Gohil   | 1 205,00 kr  | lj grupp                          | ······································ |
|                              |                | Kolu          | Valj          | Bilddiagnosti<br>(ej gyn)    | ik röntgen ultraljud  | i fält |                                |                                 |                              |                                     |                                   |                                                                      |                                                               |                                                            | 17         | Jenny<br>Hedenby | 9 821,25 kr  | Valda p                           | vatienter:                             |
|                              | Rapporter      | Tie           | Vāj           | Fångbehandl                  | ling häst             |        |                                |                                 |                              |                                     |                                   |                                                                      |                                                               |                                                            | 13         | Jenny<br>Hedenby | 3 195,00 kr  | Vālj p                            | atienter                               |
|                              | 572            | 10            |               | Inställelse a.               | vardag                |        | Används vio                    | inställelse på                  | vardag, sa                   | amt får kl. 06.0                    | )0-23.00 alla                     | dagar                                                                |                                                               |                                                            | 4          | Jenny<br>Hedenby | 1 735,00 kr  | Skapa<br>emitterade n             | en grupp<br>atienter                   |
|                              |                |               | Valj          | Inställelse ha               | äst - jourtid         |        |                                |                                 |                              |                                     |                                   |                                                                      |                                                               |                                                            | 12         | Jenny<br>Hedenby | 15 855,00 kr | llmän inform                      | ation                                  |
|                              | stanningar     | Mat           | Valj          | jourtid                      | ot/lantbrukets djur - |        |                                |                                 |                              |                                     |                                   |                                                                      |                                                               |                                                            | 5          | Jenny<br>Hedenby | 3 432,50 kr  | liniska anteo<br>tatus            | kningar                                |
|                              |                | inga a        | Valj          | Kolik nast                   | shandling             |        |                                |                                 |                              |                                     |                                   |                                                                      |                                                               |                                                            | 24         | Jenny<br>Hedenby | 0 013,27 Kr  | iagnos                            |                                        |
|                              |                | Lag<br>Inga a | Valj          | Mushåleunde                  | enandling             |        |                                |                                 |                              |                                     |                                   |                                                                      |                                                               |                                                            | 15         | Hedenby          | 6 552 75 kr  | iagnostik<br>ehandlingsa          | rtiklar                                |
|                              |                |               | Vali          | odontologi<br>Officiellt upp | drag 2021             |        | Används vie                    | officiellt uppr                 | iran 2021                    | Reskostnad (e                       | ev iournåslari                    | ) officiellt unodra                                                  | an tidsavnift (ev io                                          | urpåslan) administrativ avnift                             | - 6        | Hedenby          | 3 173.75 kr  | Åtgärder<br>Mediciner             |                                        |
|                              |                | ~             | ***           | o morent app                 | 0109 2021             |        | 100 kr/intyg<br>Till statlig n | upp till 4 inty<br>yndighet mon | g, därefter<br>nsfritt: just | 500 kr för 5 in<br>eras i e-fakture | tyg eller fler -<br>eringen, debi | +/- Akutavgift +/-<br>teras med moms.                                | förbrukningsmate                                              | rial +/- läkemedelskostnader                               |            | Hedenby          | 5 175,75 Ki  | Mat                               |                                        |
|                              |                | Alla          |               |                              |                       |        |                                |                                 |                              |                                     |                                   |                                                                      |                                                               |                                                            |            | Föregående       | 1 2 Nästa    | ttervård &                        |                                        |
|                              |                | ~             |               |                              |                       |        |                                |                                 |                              |                                     |                                   |                                                                      |                                                               |                                                            |            |                  |              | ehandlingsb<br>lanerade åtg       | zvis<br>järder                         |
|                              |                | A             | Stäng         |                              |                       |        |                                |                                 |                              |                                     |                                   |                                                                      |                                                               |                                                            |            |                  |              | terna anmä                        | rkningar                               |
|                              |                |               |               |                              | -                     |        |                                |                                 | -                            | -                                   | _                                 | _                                                                    | -                                                             |                                                            | _          | _                |              |                                   |                                        |
|                              |                |               | 3 1           | <u>U</u> A:                  | ¶। + 1≣ +             | iii •  |                                |                                 | -                            |                                     |                                   |                                                                      |                                                               |                                                            |            |                  | di-          | Granska                           | faktura 263,41 kr                      |
|                              |                | E             | 3 <i>i</i>    | <u>U</u> A:                  | ¶• ⊨ •                | :≡ -   |                                | ⊞                               | -                            |                                     |                                   |                                                                      |                                                               |                                                            |            | 5                | → d:-        | Markera son                       | n avvaktar utskrivning                 |

| $\leftrightarrow$ $\rightarrow$ C $\hat{\mathbf{n}}$ provetcloud. | 1.com/3949/consultation/1638/                                                                                                    |                     |                                           |                  |                    | २ 🕁 🦉 🗯 🌒                                                                                         |
|-------------------------------------------------------------------|----------------------------------------------------------------------------------------------------|---------------------|-------------------------------------------|------------------|--------------------|---------------------------------------------------------------------------------------------------|
| 😑 🝺 Ambulatorisi                                                  | ska k <mark>liniken (utb.miliö) ~</mark>                                                                                                    |                     |                                           |                  | 1 9                | Jonna Goh                                                                                         |
| Överblick                                                         | Lägg till behandlingsartiklar till kon     Läge till behandlingsartiklar till kon     Arrene Insällete a vardag     Arrende vir inställete på vardag, samt får kl. 06.00-23.00 alla dagar | sultationen         | Veterinär<br>Q Ann Lindhagen              | Detum<br>X Datum | ×                  | Ann Lindhagen onsultation Patienter >                                                             |
| Kunder & Patienter                                                | Åtg                                                                                                    |                     | Utförd ev           Q         Jonna Gohil | ×                | Kopiera till rader | SLU, Lantbruksuniversitet Mjolk<br>Il nötstall, Lövsta<br>Ij patient                              |
|                                                                   | Mer C Alla patienter Kala Patients SE 88270 2339 9 Kalvar                                                                                                    |                     |                                           |                  |                    | Valda patienter:                                                                                  |
| Rapporter                                                         | Tic Nemn (Regel) Admin.m B                                                                                                    | ehandlingstyp Antal | Utförd av 3                               | Datum 💿          |                    | Välj patiester                                                                                    |
| بې<br>پې<br>اود کالواسمې                                          | Install. (e) kK8-17 (INS01)     Argard     Reservestining per mil (e) (BIL1)     Argard                                                                                                   | 4                   | ۹<br>۹                                    | Datum            | =                  | emitterade patienter<br>Ilmän information                                                         |
|                                                                   | Vial Inställ. (b) efter telefontid (INS02)                                                                                                    | 1                   | ٩                                         | Datum            | =                  | liniska anteckningar<br>tatus                                                                     |
|                                                                   | Argifi skut/efteranmälen (1038)<br>August<br>August<br>August<br>Liag till<br>Stang                                                                                                    | 1                   | Q                                         | Datum            |                    | iagnos<br>iagnostik<br>ehandlingsartiklar<br>Åtgarder<br>Mediciner<br>Mat<br>Lager<br>Ettervird & |
|                                                                   | ✓ Textmallar Skriv ut SE-post                                                                                                    |                     |                                           |                  |                    | Behandlingsbevis                                                                                  |

Välj korrekt inställelse och antal mil och se till att enbart 1 djur är valt annars debiteras inställelsen flera gånger om du har flera djur i besöket.

Välj nu bara hästen i menyn till höger.

| ← → C <sup>a</sup> <sup>a</sup> | provetcloud.com  | /3949/consultation/1638/                                |                        |              |       |               |               |         |                    | ् 🖈 🧯 🗯 🌘 🗄                                         |  |  |
|---------------------------------|------------------|---------------------------------------------------------|------------------------|--------------|-------|---------------|---------------|---------|--------------------|-----------------------------------------------------|--|--|
| \Xi 😰 Ambula                    | toriska kliniken | (utb.miljö) -                                           |                        |              |       |               |               |         | 💽 31) 🔍            | Jonne Gohil -                                       |  |  |
|                                 | ु 3 patier       | Lägg till behandlingsartikla                            | ar till konsultationen |              |       |               |               |         | ×                  | Ann Lindhagen                                       |  |  |
| Överblick                       | Q equi           | Nemn: Vaccination häst<br>Anteokninger:                 |                        |              |       | Ann Lindhann  | Ann Lindhagen |         |                    |                                                     |  |  |
| WQ .                            | Åtgärder         |                                                         |                        |              |       | hon chungen   | ^             |         | _                  | <ul> <li>SLU, Lantbruksuniversitet Mjölk</li> </ul> |  |  |
| Kunder & Patienter              | Inga artiklar.   |                                                         |                        |              |       | Q Jonna Gohil | ×             |         | Kopiera till rader | VHI nötstall, Lövsta                                |  |  |
| (ttb)                           | Medicine         |                                                         |                        |              |       |               |               |         |                    | Twinkle                                             |  |  |
| Tidshokeing                     | Kolumner         | Alla patienter                                          | _                      |              |       |               |               |         |                    | Valj grupp                                          |  |  |
|                                 | Tid              | Patients 🗆 SE 88270 2339 9 🔅 Kalvar 🗹 T                 | winkle                 |              |       |               |               |         |                    | Valda patienter:                                    |  |  |
|                                 | 10:50 - JG       | NBMR (Kegel)                                            | ADMIN.M                | Behandlingst | 'P    | Antal         | Utförd av 🕄   | Detum 3 |                    | Väk ostimter                                        |  |  |
| Rapporter                       | 10 🗸 arti        | Veccination (1192)                                      |                        |              |       | 1             | Q             | Datum   | m                  | Skapa en grupp                                      |  |  |
| र्ेर                            | Mat 🛨            | Förbrukningometeriel övrigt (FOR003)                    |                        | Administre   | rad 👻 | 1 styck       | ٩             | Datum   |                    | Remitterade patienter                               |  |  |
| Inställningar                   | Inga artiklar.   | Equip EHV 1,4, inj (MED117)                             |                        | ✓ Administre | rad 🗸 | 1 dos         | ۹             | Datum   | =                  | Kliniska anteckningar                               |  |  |
| <<                              | Lager 🗧          | Equip T vet, per dos (MED098)                           |                        | ✓ Administre | rad 🗸 | 1 dos         | Q             | Datum   | =                  | Status                                              |  |  |
|                                 | Inga artiklar.   | Equip FT vet, per dos (MED097)                          |                        | ✓ Administre | rad 👻 | 1 dos         | ۹             | Datum   |                    | Diagnostik                                          |  |  |
|                                 | ✓ Efte           | Equip F vet, per dos (MED095)<br>Madicin                |                        | ✓ Administre | rad 👻 | 1 dos         | Q             | Datum   |                    | Behandlingsartiklar<br>Åtgärder                     |  |  |
|                                 | Alla natie       | Equilis Te<br>Madicin                                   |                        | ✓ Administre | rad 👻 | 1 dos         | Q             | Datum   | =                  | Mediciner<br>Mat                                    |  |  |
|                                 | ✓ Textmalla      | Equilis Prequenze Te, per dos (MED149)<br>Medicin       |                        | ✓ Administre | rad 👻 | 1 dos         | Q             | Datum   |                    | Lager                                               |  |  |
|                                 |                  | Equilis Prequenze, per dos<br>Madicin                   |                        | ✓ Administre | rad 👻 | 1 dos         | Q             | Datum   |                    | Planerade åtgärder                                  |  |  |
|                                 | Ange nag         | Veccination 2 inj. >3 häster i stellet (1453)<br>Åtgärd | 0                      |              |       | 1             | Q             | Datum   |                    | Interna anmärkningar                                |  |  |
|                                 | B i              | Veccination 1 inj. >3 häster i stellet (1452)<br>Åtsärd | 0                      |              |       | 1             | Q             | Datum   | =                  |                                                     |  |  |
|                                 |                  | Veccination 2 inj. (1451) C<br>Åtgärd                   |                        |              |       | 1             | Q             | Datum   | m                  | Ambulator 🗸 🖌                                       |  |  |
|                                 | Twinkle          | Botvex B, per doo (MED120)<br>Medicin                   |                        | ✓ Administre | rad 👻 | 1 dos         | ٩             | Datum   | =                  |                                                     |  |  |
|                                 |                  | □ Alla                                                  |                        |              |       |               |               |         |                    |                                                     |  |  |
|                                 | Ange nå          |                                                         |                        |              |       |               |               |         |                    |                                                     |  |  |
|                                 | B i              | ✓Lägg till Stäng                                        |                        |              |       |               |               |         |                    |                                                     |  |  |
|                                 | Formulär         |                                                         |                        |              | -     |               |               |         | skapad             | Granska faktura 263,41 kr                           |  |  |
|                                 | i onita al       |                                                         |                        |              |       |               |               |         | modifierad         | Markera som avvaktar utskrivning                    |  |  |

Sök upp artikelmallen "Vaccination häst och debitera för vaccinationen.

Byt nu till Kossan med mastit i menyn till höger och sök upp artikelmall "Mastit nöt behandling".

| ← → C              | loud.com/  | 3949/con:          | sultation/1638/                                                 |                     |                |           |            |              |            |                    | ० 🖈 🦸 🛊 🌘 🗄                               |
|--------------------|------------|--------------------|-----------------------------------------------------------------|---------------------|----------------|-----------|------------|--------------|------------|--------------------|-------------------------------------------|
| 😑 🝺 Ambulato       | oriska k   | liniken (          | 'utb miliö) 🛩                                                   |                     |                |           |            |              |            | ٩                  | Jonna Gohil -                             |
|                    | Q          | Läg                | g till behandlingsartiklar                                      | till konsultationen |                |           |            |              |            | ×                  | Ann Lindhagen                             |
| Överblick          | ~          | Namn: M<br>Anteckr | Aastit nöt behandling                                           |                     | V              | eterinär  |            |              | Datum      |                    | onsultation Patienter                     |
| MA                 | Q          | Antesta            | ingui.                                                          |                     |                | Q Ann Lin | dhagen     | ×            | Datum      | =                  | »                                         |
|                    |            |                    |                                                                 |                     | U              | tförd av  |            |              |            | Kopiera till rader | SLU, Lantbruksuniversitet Mjolk           |
| Kunder & Patienter | Åtg        |                    |                                                                 |                     |                | Q Jonna G | iohil      | ×            |            |                    | li patient                                |
| rttp               | Kolu       |                    |                                                                 |                     |                |           |            |              |            |                    | Alla                                      |
|                    | Tic        |                    | patienter                                                       |                     |                |           |            |              |            |                    | ij grupp 🛛 🛶 🗸                            |
| Tidsbokning        | 10         | Patient            | s ☑ SE 88270 2339 9 🗌 Kalvar 🗌 Twin                             | kle                 |                |           |            |              |            |                    | Valda patienter:                          |
| -nNI               | 10         |                    |                                                                 |                     |                |           |            |              |            |                    |                                           |
|                    |            |                    | Namn (Regel)                                                    | Admin.m             | Behandlingstyp | Antal     |            | Utförd av 🕔  | Datum 🕓    |                    | Historik SE 88270 2339 9                  |
|                    | Med        |                    | Grundåtg juverinflammation (950)                                |                     |                | 1         |            | Q            | Datum      |                    | (1024)                                    |
|                    | Kolu       | <u> </u>           | Åtgärd                                                          |                     |                |           |            |              |            |                    | Historik Kalvar (2196)                    |
| <br>Inställningar  |            |                    | Atgard                                                          |                     |                | 1         |            | Q            | Datum      | <b>#</b>           | Historik Twinkle (2197)                   |
|                    | Tie<br>10: |                    | Penovet inj. 300 mg/ml, 250ml (MED038)<br>Medicin               | ~                   | Administre 🗸   | 0         | ml         | Q            | Datum      | =                  | Välj patienter<br>Skapa en grupp          |
| Ň                  | 10:<br>10: |                    | Metacam för nöt, svin och häst, 20 mg/ml<br>(MED052)<br>Medicin | v                   | Administre 🗸   | 0         | ml         | Q            | Datum      | =                  | emitterade patienter<br>Ilmän information |
|                    | 10         |                    | Carepen vet 600 mg, per spruta á 10 g<br>(MED040)<br>Medicin    | ~                   | Administre 👻   | 0         | g          | ٩            | Datum      |                    | liniska anteckningar<br>tatus             |
|                    | Mat        |                    | Förbrukningsmaterial övrigt (FÖR003)<br>Laner                   |                     | Administre 🗸   | 1         | styck      | Q            | Datum      | =                  | iagnos<br>iagnostik                       |
|                    | Inca a     |                    | a                                                               |                     |                |           |            |              |            |                    | ehandlingsartiklar                        |
|                    | mgu u      |                    |                                                                 |                     |                |           |            |              |            |                    | Åtgärder                                  |
|                    | Lag        |                    |                                                                 |                     |                |           |            |              |            |                    | Mat                                       |
|                    | Који       | <b>~</b> u         | igg till Stäng                                                  |                     |                |           |            |              |            |                    | Lager                                     |
|                    | Tid        | _                  | Nemn(regel)                                                     |                     | Antel          | Pris      | <b>)</b> I | nstruktioner | Pers.      | _                  | Eftervård &<br>Rahandlingshovis           |
|                    | 10:5       | 50 - JG            | Förbrukningsmaterial övrigt (FÖR003)                            | ð                   | 1 styck (x10)  | 150,0     | 0 kr       |              | AnnLi      |                    | Granska faktura 1 407.56 kr               |
|                    | 10         | ✓ artikl           | ar per sida                                                     |                     |                |           |            |              | Föregående | 1 Nästa            | Markera som avvaktar utskrivning          |

Byt sen till gruppen med kalvar i meny till höger. Sök upp artikelmallen "Avhorning".

| ← → C ( iii pr     | rovetcloud.com/ | /3949/consu  | ltation/1638/                                       |                                                                                                    |                                                                                                    |             |             |                 |             | Q \$                     | 🐮 🛪 🌘 E                  |
|--------------------|-----------------|--------------|-----------------------------------------------------|----------------------------------------------------------------------------------------------------|----------------------------------------------------------------------------------------------------|-------------|-------------|-----------------|-------------|--------------------------|--------------------------|
| = 💿 Ambulat        | oriska kliniken | (utb.milliö) |                                                     |                                                                                                    |                                                                                                    |             |             | <b>7</b> 31     | 9           |                          | 🔵 Jonne Gohil -          |
|                    | ्रि 3 patier    | Behar        | ndlingsartiklar i malle                             | 'n                                                                                                    | Patienter:                                                                                                    |             |             |                 | ×           |                          | Ann Lindhagen            |
| Overblick          | 🗸 Bet           | Denta        | ianigoartina i mane                                 |                                                                                                    | SE 862/0/23599 (1026), Hone, Degu, 2020-01-29<br>Kalvar (2196), 10 patienter, Okänd, Nöt, Fjällko<br>Twinkle (2197), Sto, Höst, Welsh Mountain, 2013-08-11            |             |             |                 |             | Konsultation             | Patienter                |
| ug,                | Q, Sõka         | 10 🗸         | Dokument per sida                                   |                                                                                                    | Nemn OAnteckninger ONemn & Anteckninge                                                                                                    | r           | Filter      |                 |             | SLU, Lantbruk            | suniversitet Mjölk       |
| Kunder & Patienter | Åtgärder        |              |                                                     |                                                                                                    |                                                                                                    |             | Si          | eped _          |             | Valj patient             | Ha                       |
| 6220               | Inga artiklar.  |              | Nemn                                                | Anteckninger                                                                                                    |                                                                                                    |             | krtikler ev | τ.              | otalt       |                          | KEIVEI *                 |
|                    | Medicine        |              | Automing                                            |                                                                                                    |                                                                                                    |             | l4 Jo<br>Go | nna 1<br>hil    | 205,00 kr   | Valj grupp               | ······ ¥                 |
| Tidsbokning        | Inga artiklar.  | Vilj         | Bilddiagnostik röntgen ultraljud i fält<br>(ej gyn) |                                                                                                    |                                                                                                    |             | 7 Je<br>He  | nny 9<br>denby  | 821,25 kr   | Valda                    | patienter:               |
| لللم               | Mat 🛨           | Voj          | Fängbehandling häst                                 |                                                                                                    |                                                                                                    |             | 13 Je<br>He | nny 3<br>denby  | 195,00 kr   | Y RHistorik              | alvar (2196)             |
| Rapporter          | Inga artiklar.  | 103          | Inställelse a. vardag                               | Används vid inställelse på vardag, samt får kl. 06.00-23.00 alla dagar                                                                                                    |                                                                                                    |             | l Je<br>He  | nny 1<br>denby  | 735,00 kr   | Val                      | patienter<br>ek en grapp |
|                    | Lager           | Vili         | Inställelse häst - jourtid                          |                                                                                                    |                                                                                                    |             | 2 Je<br>He  | nny 1!<br>denby | 5 855,00 kr | Remitterade p            | atienter                 |
| Inställningar      | inga artiklar.  | Võj          | Inställelse nöt/lantbrukets djur -<br>jourtid       |                                                                                                    |                                                                                                    | 1           | i Je<br>He  | nny 3<br>denby  | 432,50 kr   | Allmän inform            | ation                    |
|                    |                 | Vel          | Kolik häst                                          |                                                                                                    |                                                                                                    | 1           | 14 Je<br>He | nny 6<br>denby  | 613,27 kr   | Kliniska antei<br>Status | kningar                  |
|                    | ✓ Effe          | ARI          | Mastit nöt behandling                               |                                                                                                    |                                                                                                    |             | i Je<br>He  | nny 7!<br>denby | 53,75 kr    | Diagnos                  |                          |
|                    | Alla patie      | 188          | Munhåleundersökning häst<br>odontologi              |                                                                                                    |                                                                                                    | 1           | 5 Je<br>He  | nny 6<br>denby  | 553,75 kr   | Diagnostik               | rtiklar                  |
|                    | ✓ Textmalla     | Vaj          | Officiellt uppdrag 2021                             | <ul> <li>Används vid officiellt uppdrag 2021. Reskostnad (ev jourpåslag) officiellt uppdrag tids<br/>intyg eller fler +/- Akutavgift +/- förbrukningsmaterial +/- läkemedelskostnader Till sta</li> </ul> | savgift (ev jourpåslag) administrativ avgift: 100 kr/intyg upp till 4 intyg, därefter 5<br>tilig myndighet momsfritt; justeras i e-faktureringen, debiteras med moms. | 00 kr för 5 | i Je<br>Hi  | nny 3<br>denby  | 173,75 kr   | Åtgärder                 | UKidi                    |
|                    | Ange nå         |              |                                                     |                                                                                                    |                                                                                                    |             | Föregåen    | de 1 2          | Nästa       | Mediciner                |                          |
|                    |                 |              |                                                     |                                                                                                    |                                                                                                    |             |             |                 |             | Lager                    |                          |
|                    | в і             | Stäng        |                                                     |                                                                                                    |                                                                                                    |             |             |                 |             | Eftervård & B            | handlingsbevis           |
|                    |                 |              |                                                     |                                                                                                    |                                                                                                    |             |             |                 |             | Interna anma             | irkningar                |
|                    | Kalvar          | A.T          |                                                     |                                                                                                    |                                                                                                    |             |             |                 | moomerad.   |                          |                          |
|                    | Narval 🔹        | reachallar   | Traina cata • Skilv ut 🕑 E-pos                      |                                                                                                    |                                                                                                    |             |             |                 |             |                          |                          |

| ← → C 🔒 p          | rovetcloud.com   | 3949/consultation/1638/                                           | •               |               | <i>,</i>          | ્ 🖈 🦸 🛊 🌘 દ                                        |  |  |  |  |
|--------------------|------------------|-------------------------------------------------------------------|-----------------|---------------|-------------------|----------------------------------------------------|--|--|--|--|
| 😑 😰 Ambulat        | toriska kliniker | (utb milliö) -                                                    |                 |               |                   | Jonne Gohil                                        |  |  |  |  |
|                    | ्रि 3 patie      | Lägg till behandlingsartiklar till konsultationen                 |                 |               |                   | × Ann Lindhagen                                    |  |  |  |  |
| Overblick >        | ✓ Bel            | Name: Adverting                                                   | eterinër        |               | Detum             | Konsultation Patienter                             |  |  |  |  |
|                    |                  | Anteokninger:                                                     | Q Ann Lindhagen | ×             | Datum             | >>>>>>>>>>>>>>>>>>>>>>>>>>>>>>>>>>>>>>             |  |  |  |  |
|                    | ~ 301a           | U                                                                 | tförd ev        |               | Konieta till rade | SLU, Lantbruksuniversitet Mjölk                    |  |  |  |  |
| Kunder & Patienter | Åtgärder         |                                                                   | Q Jonna Gohil   | Jonna Gohil × |                   |                                                    |  |  |  |  |
| det to             | inga artiklar,   | _                                                                 |                 |               |                   | Kawar V                                            |  |  |  |  |
| Tidsbokning        | Medicine         | Alla patienter                                                    |                 |               |                   | vail Burbb                                         |  |  |  |  |
|                    | inga artiklar.   | Petients 🗆 SE 88270 2339 9 🗾 Kaluar 🔅 Twinkle                     |                 |               |                   | Valda patienter:                                   |  |  |  |  |
| لللقم              | Mat 👥            | Nema IKeceri                                                      | Antel           | Utförd av 🕤   | Detum 1           | Mistorik Kalvar (2196)                             |  |  |  |  |
| Rapporter          | inga artik ar.   | Avtorning kelv (1042)                                             | 1               | Q             | Datum 🛱           | Slapa en grupp                                     |  |  |  |  |
|                    | Lager            | Avberning killing (1043)                                          | 1               | 0             | Ditum             | Remitterade patienter                              |  |  |  |  |
| Installningar      | inga artiklar.   | Atgard<br>Avberning on keetr kelv (1044)                          |                 |               |                   | Allman information                                 |  |  |  |  |
|                    |                  | Argaine                                                           | 1               | ų             | Datum             | Status                                             |  |  |  |  |
|                    | ✓ Eru            | Avhorming op kaetr ungt djur (1045)<br>Atgärd                     | 1               | Q             | Datum             | Diagnos                                            |  |  |  |  |
|                    | Alla patie       | Avherning ungt djur (1046)<br>Åtgärd                              | 1               | Q             | Datum             | Diagnostik                                         |  |  |  |  |
|                    | ✓ Textmail:      | Avhorning vuxet djur (1047)                                       | 1               | Q             | Datum             | Atgärder                                           |  |  |  |  |
|                    | Ange så          | Förbrukningamaterial övrigt (FÖR003) Administrerad Laper          | ▼ 1 styck       | Q             | Datum             | Mediciner<br>Mat                                   |  |  |  |  |
|                    | , ange           | √Vēlj sederingspreparet nöt ©                                     |                 |               |                   | Lager                                              |  |  |  |  |
|                    | ві               | Rompun vet inj. 20 mg/ml (MED047) 🐨 🛛 M 🗸 Administrerad           | ✓ 0.7           | Q             | Datum             | Eftervärd & Behandlingsbevis<br>Planerade åtgärder |  |  |  |  |
|                    |                  | Medicin     Delassa via 10 mg/ml (MED010)      Offense classes    |                 | 0             | Datum             | ad Interna anmärkningar                            |  |  |  |  |
|                    | Kalvar           | Medicin                                                           |                 |               |                   | -                                                  |  |  |  |  |
|                    |                  | Medicin SC Administrerad                                          | • mi            | ų             | Datum             | Ambulator V                                        |  |  |  |  |
|                    | Ange nå          | Administerad                                                      | ✓ 0 ml          | Q             | Datum             |                                                    |  |  |  |  |
|                    |                  | Lidokel Adrenatin 20 mg/ml + 0,036 mg/ml (MED054) 🐑 Administrerad | ✓ 0 ml          | Q             | Datum             |                                                    |  |  |  |  |
|                    | ві               | Proceedidor vec laj. 20 mg/ml (MED003) C Lokalt  Administrerad    | ♥ 5 ml          | ۹             | Datum             |                                                    |  |  |  |  |
|                    | Formulär         | Lidor vet injektionsvitoka 20 mg/ml (MED084) € Administrerad      | ✓ 0 ml          | Q             | Datum             | ad:-                                               |  |  |  |  |
|                    |                  | C) Alla                                                           |                 |               |                   | 3d                                                 |  |  |  |  |
|                    | ✓ Pla            |                                                                   |                 |               |                   |                                                    |  |  |  |  |
|                    | . 10             | ✓Lägg til Stärg                                                   |                 |               |                   | Granska faktura 263,41 kr                          |  |  |  |  |
|                    | ✓ Pla            |                                                                   |                 |               |                   | Markera som avvaktar utskrivning                   |  |  |  |  |

Ordinera 0,7 ml Xysol im, 5 ml Procamidor lokalt (ledanestesi n cornualis), 2,1 ml Metacam sc.

OBS! Du behöver inte ändra antalet till 10 st om det är 10 kalvar. Provet Cloud vet redan storleken på gruppen du skapade och kommer att ta det du ordinerar ggr 10 nu när du ordinerar till en grupp.

| ← → C ■ prove      | etcloud.com/3949/consu                              | ultation/1638/                      |                                    |                         |                              |           |                        |               |               |        | Q 🖈 🦉 🖨 👹 E                                                                               |
|--------------------|-----------------------------------------------------|-------------------------------------|------------------------------------|-------------------------|------------------------------|-----------|------------------------|---------------|---------------|--------|-------------------------------------------------------------------------------------------|
| 😑 🜔 Ambula         | atoriska kliniken (u                                | ıtb.miljö) –                        |                                    |                         |                              |           |                        |               | <b>2</b> 31 ( | 2      | 🚺 Jonna Gohil 🗸                                                                           |
| Overblick          | <ul><li>♀ 3 patiente</li><li>&gt; ♀ Diagi</li></ul> | r Flera djurslag<br>nostik          | Lantbruksuniversitet Mjölk VHI n   | ötstall, Lövsta 📞 🛛 Ser | nma för obetalda fakturor: 4 | 106,00 kr |                        |               |               |        | Ann Lindhagen Konsultation Patienter                                                      |
| Kunder & Patienter | Laboratorie                                         | ediagnostik                         | + Laboratoriehistorik              |                         |                              |           |                        | Visa remisser | Visa analyser | ۶.     | SLU, Lantbruksuniversitet Mjölk VHI nötstall, Lövsta Väli patient                         |
| Tidsbokning        | <ul> <li>✓ Beha</li> <li>Q Söka efte</li> </ul>     | Indlingsar<br>er Åtgärder, medicine | r, mat, lager                      |                         |                              |           |                        |               |               | Planer | Välj grupp                                                                                |
| Rapporter          | Åtgärder<br>Kolumner                                | +                                   |                                    |                         |                              |           |                        | Filter        |               | *•     | Valda patienter:<br>Valda patienter:<br>Kalvar (2196)<br>Välj patienter<br>Stage en orupp |
| £73                | Tid                                                 | Nemn                                | (regel)                            | Antel                   | Pris 🗿                       | Procent ä | ndring                 | Beskrivning   |               | _      | Remitterade patienter                                                                     |
|                    | 10:50 - JG                                          | Avhor                               | ning kalv (1042) 🕡                 | 1 (x10)                 | 675,00 kr                    | 0.00 %    |                        |               |               |        | Allmän information                                                                        |
| instainingar       | 10 v artiklar                                       | r per sida                          |                                    |                         |                              |           |                        | F             | öregående 1   | Nästa  | Kliniska anteckningar                                                                     |
| <<                 | Madadasa                                            |                                     |                                    |                         |                              |           |                        |               |               |        | Status                                                                                    |
|                    | Mediciner                                           | Medicinsk                           | historik                           |                         |                              |           |                        | Filter        |               |        | Diagnostik                                                                                |
|                    | Kolumner                                            |                                     |                                    |                         | $\frown$                     |           |                        |               |               |        | Behandlingsartiklar                                                                       |
|                    | Tid                                                 | Patient                             | Namn(regel)                        |                         | Antel                        | Pris 🕚    | Behandlingstyp         | Instruktioner | Pers.         |        | Åtgärder                                                                                  |
|                    | 10:50 - JG                                          | Kalvar (x10)                        | Procamidor vet inj. 20 mg/ml (MED  | 003) 🐑                  | 5 ml (x10)                   | 88,50 kr  | Administrerad / Lokalt |               | AnnLi         |        | Mediciner                                                                                 |
|                    | 10:50 - JG                                          | Kalvar (x10)                        | Rompun vet inj. 20 mg/ml (MED04    | 1) 🗊                    | 0.7 ml (x10)                 | 124,00 kr | Administrerad / IM     |               | AnnLi         |        | Mat                                                                                       |
|                    | 10:50 - JG                                          | Kalvar (x10)                        | Metacam för nöt, svin och häst, 20 | mg/ml (MED052) 🐑        | 2.1 ml (x10)                 | 106,70 kr | Administrerad / SC     |               | AnnLi         |        | Eftervård &                                                                               |
|                    | 10 🗸 artiklar                                       | r per sida                          |                                    |                         | $\square$                    |           |                        | F             | öregående 1   | Nästa  | Behandlingsbevis                                                                          |
|                    | Mat 🛨                                               |                                     |                                    |                         |                              |           |                        |               |               |        | Planerade åtgärder<br>Interna anmärkningar                                                |
|                    | Inga artiklar.                                      |                                     |                                    |                         |                              |           |                        |               |               |        |                                                                                           |
|                    | Lager +                                             |                                     |                                    |                         |                              |           |                        | Filter        |               | ۶.     | Granska faktura 1 407,56 kr                                                               |
|                    |                                                     |                                     |                                    |                         |                              |           |                        |               |               |        | Marketa som avvaktal utskrivning                                                          |

#### 2.2 Beställa labprovet, SELMA (SLU PNA)

Ert Provet Cloud kommer att ha intergrationer till Klin kem, IDEXX, Laboklin och SVA. Det som kallas SLU PNA i systemet är era egna analyser på klininer. PNA betyder Patient Nära Analyser och är det som körs direkt av kliniken själv och inte skickas in till något labb.

- 1. Klicka på Diagnostik i den blå menyn i konsultationen
- 2. Klicka på + intill underrubrik Laboratoriediagnostik.

|     | Q Sök effer diagnos                                           |                                      |
|-----|---------------------------------------------------------------|--------------------------------------|
| uō, | Inga artiklar.                                                | Konsultation Patienter               |
| ) ( | ✓ Diagnostik                                                  | Jannice Kindsjö     Valda patienter: |
|     | Bilddiagnostik 💌                                              | PHIStorik Krutis (507)               |
| ŝ   | inga artiklar.                                                | Allmän information                   |
|     | Laboratoriediagnostik 🕈 Laboratoriekistorik Visa analyser 🗡 - | Kliniska anteckningar                |
| >>> | Inga artiklar.                                                | Status                               |
|     |                                                               | Diagnos                              |
|     | ✓ Behandlingsartiklar Artiketmallar Planer                    | Diagnostik<br>Rehandlingsartiklar    |

3. Filtrera på Laboratoriegrupp "SLU PNA" och använd sökfältet för att hitta "SELMA"

|                                                  | Provtagare     |       |       | Provet I | ar tagits   |            | Ansvar        | ig veterinär        | ~      |
|--------------------------------------------------|----------------|-------|-------|----------|-------------|------------|---------------|---------------------|--------|
| Laboratorieanalyser/pane                         | eler a         |       |       | 2021-    | 03-19 10:28 | iiii       | Q             | Ellinor (Yoma) Hedt | blom × |
| Patient:                                         |                |       |       |          |             |            | Kostna        | dscenter            |        |
| Krutis (507), Okänd, Nöt, Aberdeen Angus, 100 kg |                |       |       |          |             |            | Q             |                     |        |
|                                                  |                |       |       |          |             |            |               |                     |        |
| Laboratoriegrupp Sub                             | ogrupp 🚯       |       |       |          |             |            |               |                     |        |
| SLU PNA 🗸                                        | Alla           |       | ~     | ٩        | selma       |            |               |                     |        |
| Namn                                             |                |       | Regel | ÷        | Subgrupp    | Pris       | $\Rightarrow$ | Artikeltyp          | ÷      |
| SELMA-plus bakterieodling (SLU PNA               | 4)             |       |       |          | SLU PNA     | 206,25 kr  |               | Laboratorieanalys   |        |
|                                                  |                |       |       |          |             |            |               | Föregående 1        | Nästa  |
| Valda laboratorieanalyser- och profiler          |                |       |       |          |             |            |               |                     |        |
| Namn Regel Kos                                   | stnadscenter 🕄 | Antal |       | Pris     |             | Artikeltyp |               |                     |        |

- 4. Beställ genom att klicka på [+] för att lägga till en analys/profil.
- 5. Välj sedan Spara.

Nu ligger remissen under fliken Diagnostik. Du kommer in på den genom att trycka på knappen med strecken.

| Laboratoried     | liagnostik + Laboratoriehistorik | Infoga resultat |                                         | Visa remisser Visa analyser |
|------------------|----------------------------------|-----------------|-----------------------------------------|-----------------------------|
| Kolumner         |                                  |                 |                                         | Filter                      |
| Remiss #         | Analyser / Analysprofil          | Pris            | Laboratoriets anmärkningar & konklusion | _                           |
| 811 Beställt     | SELMA-plus bakterieodling        | 206,25 kr       |                                         | = = 0                       |
| 25 🗸 artiklar pe | er sida                          |                 |                                         | Föregående 1 Nästa          |
|                  |                                  |                 |                                         |                             |

#### 2.3 Diagnos

Ställ nu en diagnos under rubriken *Diagnos*. Där kan du söka upp en diagnos via fritext, via ett sökträd eller använda en tidigare ställd diagnos. Diagnosen måste vara ställd för att kunna fastställa fakturan. (UDS kommer använda det nya diagnosregistret Pyramideon som finns integrerat i systemet, tycker du något saknas sedan i dt riktiga systemet kan du lämna feedback direkt inne i systemet. Alla nöt diagnoser är ännu inte inne utan mycket kommer nu sista veckan).

|     | Q      | Fallerallera Hist, S år 9 måradet, 15 kg (2020-11-24) | li bramedelaproduktion |   | Hejsan Ho | oppsan      |          | Demo .                                       | Jonna Gohil |
|-----|--------|-------------------------------------------------------|------------------------|---|-----------|-------------|----------|----------------------------------------------|-------------|
| 30  | ~      | Diagnos Anvind tidigare stilld diagnos Soltza         | d                      |   |           |             |          | Konsultation Patie                           | enter       |
|     | Q      | Sök efter diagnos                                     |                        |   |           |             |          | > Hejsan Hoppsan                             | »           |
| EEE | inge e | artiklar.                                             |                        | • |           |             |          | Valda patienter:                             |             |
| >>  | >      | Diagnostik (21)                                       |                        |   |           |             |          | Remitterade patienter                        | (170)       |
|     | ~      | Behandlingsartiklar Artikelmatiar -                   | I                      |   |           |             | Planer   | Allmän information<br>Kliniska anteckningar  | - 1         |
|     | Q      | Söka efter Åtgärder, mediciner, mat, lager            |                        |   |           |             | <u></u>  | Status                                       | _ []        |
|     | Åtg    | ärder 🛨                                               |                        |   |           |             | Fiter F. | Diagnos<br>Diagnostik<br>Behandlingsartiklar | -1          |
|     | N      | eme(recel)                                            | Vountited Drie         |   | Drie 👩    | Parkrivnina |          | Åtgärder<br>Modicioor                        |             |

1. Välj en diagnos för ditt djur. OBS! Kontroller nu vilka djur du har valt om du sätter diagnosen för enbart hästen, kon eller gruppen av kalvarna eller alla.

| Diagnos                                    |           | Patient:<br>Fallerallera (170), Hona, Häst, 2017-03-03, 1 | 5 kg      |          |                  |                       |
|--------------------------------------------|-----------|-----------------------------------------------------------|-----------|----------|------------------|-----------------------|
| Namn: Normalvariation. Icke organspecifikt |           | Datum                                                     |           | Ansva    | rig vårdgivare   |                       |
| teget. AALO I                              |           | Datum                                                     | <b>**</b> | Q,       | ×                |                       |
|                                            |           |                                                           |           |          |                  |                       |
| Kategori Typ                               | Topografi |                                                           | Sök       |          |                  |                       |
| Primär O Differential                      | Q         |                                                           | Sök pi    | a namn e | ller beskrivning |                       |
| Sekundër     diagnoser     Slutajitin      |           |                                                           |           |          | -                |                       |
| <ul> <li>Subgrug</li> </ul>                | Regel     | Namn                                                      |           |          | Synonym          |                       |
| Beskrivning                                | > DE      | Dentes Scientific name                                    |           |          |                  |                       |
| Beskrivning                                | ⊳ NO      | 0                                                         |           |          |                  |                       |
|                                            | ⊳ TA      |                                                           |           |          |                  |                       |
|                                            | ⊳ T0      |                                                           |           |          |                  |                       |
|                                            | ⊳ TS      |                                                           |           |          |                  |                       |
|                                            |           |                                                           |           |          |                  |                       |
|                                            |           |                                                           |           |          |                  |                       |
| Spara X Avbryt Feedback till Pyramidion    |           |                                                           |           |          |                  | skapad: -<br>modifier |

### Block 3

#### 3.1 Eftervårdsråd & Behandlingsbevis

Påbörja ett hemgångsråd som djurägaren ska få med sig hem.

1. Hitta rubriken i menyn till höger eller scrolla dig ner.

|                                                   | к             | liniska anteckningar |
|---------------------------------------------------|---------------|----------------------|
| ✓ Hemgångsråd                                     | S             | tatus                |
| Skornan - Tavmallar Hämta data - Skrivut SZE.nost | D             | liagnos              |
|                                                   | D             | liagnostik           |
|                                                   | B             | ehandlingsartiklar   |
| Ange något                                        |               | Åtgärder             |
|                                                   |               | Mediciner            |
|                                                   |               | Mat                  |
|                                                   |               | Lager                |
|                                                   | Č<br>skapatk- | versikt av           |
| Formulär                                          | modifierad: - | ehandlingsplaner     |
|                                                   |               | lemgångsråd          |
|                                                   | In            | terna anmärkningar   |
| <ul> <li>Planerade atgarder - Skorpan </li> </ul> |               |                      |
|                                                   |               |                      |

- 2. Här kan du skriva i fritext eller använda dig av textmallar. Det finns även möjlighet att hämta data från konsultationen. Testa att fyll i en textmall och hämta sedan kontaktuppgifter. (OBS! Den hämtar kontaktuppgifterna på den som står som ansvarig vårdgivare)
- 3. När du är klar kan du E-posta hemgångsrådet till dig själv.

3.2 Markera som avvaktar utskrivning – och markera som pågeånde fakturering.

När patienten är färdigbehandlad och konsultationen är klar ska den flyttas till statusen Avvaktar Utskrivning och vidare till "markera som pågående fakturering" eftersom ni ska skicka

fakturor och inte tar betalt direkt av kunden. Avvaktar utskrivning är till för att signalera att konsultationen är färdigskriven, alla åtgärder och artiklar är debiterade och kunden kan betala för besöket men för er tror jag det är smidigast om ni trycker dom vidare till *"markera som pågående fakturering"* direkt när ni är klara. Därifrån ska ni sen fastställa fakturan och skicka den på posten.

# När fakturan fastställts kan konsultationen inte längre redigeras, det går inte längre att debitera fler åtgärder/artiklar.

• I konsultationen längst ner till höger finns en grön knappar *Granska faktura* och klicka nu på den.

Knappen *Markera som avvaktar utskrivning* finns när du kommer till fakturavyn via *Granska faktura*.)

|                                      |             |                     | renkiyg -   | Konsultation     | Patienter        |
|--------------------------------------|-------------|---------------------|-------------|------------------|------------------|
|                                      |             |                     |             |                  | »                |
|                                      |             |                     |             | > Egon Fem       |                  |
|                                      |             |                     |             | Valda pa         | atienter:        |
|                                      |             |                     |             | > 🕒 Historik Ro: | sen (196)        |
| <b>Fyp</b> Poliklinikpatient         |             | 🛱 Skriv in för sjuk | husvård     | Remitterade pa   | tienter          |
| <b>.</b>                             |             |                     |             | Allmän informa   | ition            |
| status för konsultation Konsultation |             |                     |             | Kliniska anteck  | ningar           |
| Patientens plats                     |             |                     | A MART      | Status           |                  |
|                                      |             |                     | <i>"</i> *  | Diagnos          |                  |
| emporar plats                        |             |                     | A.W.        | Diagnostik       |                  |
| ogg för konsultation                 |             |                     |             | Behandlingsart   | iklar            |
|                                      |             |                     |             | Åtgärder         |                  |
| änkade anteckningar /                |             |                     | +           | Mediciner        |                  |
| undkommunikation                     |             |                     |             | Mat              |                  |
| reliminär prisuppgift                |             |                     |             | Lager            |                  |
|                                      |             |                     |             | Översikt av      |                  |
| ormulär                              |             | _                   |             | behandlingspla   | iner             |
|                                      |             |                     | .ägg till 👻 | Hemgångsråd      |                  |
|                                      |             |                     |             | Planerade åtgä   | rder             |
|                                      |             |                     |             | Interna anmär    | kningar          |
|                                      |             |                     |             |                  |                  |
|                                      |             |                     |             |                  |                  |
| Alla Senaste 24h                     | Idag Igår F | Filter              | J.          | Granska f        | aktura 630,00 kr |

- Ett pop-up fönster visar sig med påminnelser om det saknas något i konsultationen. De i rött fält är information som måste finnas för att fakturan ska kunna fastställas. Gult fält ska ni observera och rätta till om möjligt men fakturan kan ändå fastställas.
- Ågärda det som stod som ev. uppmaning i pop-upfönstret.

#### www.provetcloud.com/3949 SLU- Ambulatoriska Kliniken

| Markera som avvaktar utskrivning                                                                                        |  |
|----------------------------------------------------------------------------------------------------|--|
|                                                                                                    |  |
| A Kontrollera följande innan du slutför fakturan: Microchip/ID har inte kontrollerats för alla patienter                |  |
|                                                                                                    |  |
| A Fakturan kan inte fastställas: Diagnos för konsultationen krävs för att kunna slutföra. Gå tillbaka och ange diagnos. |  |
|                                                                                                    |  |
| Markera som avvaktar utskrivning Avbryt                                                                                 |  |

Klicka på "markera som pågående fakturering.

|                      |                 |                                                      |                       |         |                          |              |                       |            |               |                | (x10)                   |               | <u>í</u>     |
|----------------------|-----------------|------------------------------------------------------|-----------------------|---------|--------------------------|--------------|-----------------------|------------|---------------|----------------|-------------------------|---------------|--------------|
| 2021-03-10           | Kalvar (x10)    | Rompun vet inj. 20 mg/ml / Medicin 😨                 | AnnLi                 | -       | Ambulatoriska            | ?            | 25%                   | 14,17 kr   | 17,71 kr      | 0,7            | mi <b>O</b> 0%<br>(x10) | 123,97 kr     | $\mathbf{Z}$ |
| 2021-03-10           | Kalvar (x10)    | Metacam för nöt, svin och häst, 20 mg/ml / Medicin 😭 | AmLi                  | -       | Ambulatoriska            | 7            | 25%                   | 4,06 kr    | 5,08 kr       | 2,1            | mi <b>G</b> 0%<br>(x10) | 106,68 kr     | $\checkmark$ |
| Lager                |                 |                                                      |                       |         |                          |              |                       |            |               |                |                         |               |              |
| Detum                | Patient         | Nemn                                                 | Ansverig<br>veterinër | Batch   | Kostnedscenter Projektko | ad Moma<br>S | Pris<br>exkl.<br>Moms | Pris 🕄     | Kvantitet     |                | Priaförändring<br>(%)   | Pris 🚺        |              |
| 2021-03-10           | Kalvar (x10)    | Förbrukningsmaterial övrigt / Förbrukningsmaterial 🕤 | AntLi                 | 7       | Ambulatoriska ?          | 25%          | 12,00 kr              | 15,00 kr   | 1             | styck<br>(x10) | 0%                      | 150,00 kr     |              |
|                      |                 |                                                      |                       |         |                          |              |                       | -          | 了,            |                |                         |               |              |
|                      |                 |                                                      |                       |         |                          |              |                       | _          | ~             | -              |                         |               |              |
| Tilbaka til konsulta | ation Verktyg - |                                                      | De                    | eurrume | Skicka via e post        | Faststi      | ill faktura           | Markera sc | m pågående fa | kturerin       | Ändra status till ko    | nsultation Sk | nivut -      |
| interna anma         | arkningar       |                                                      |                       | ma      |                          |              |                       | _          |               | -              |                         |               |              |

3.3 Att fastsätta och skicka en faktura

När det är dags att fastställa fakturan (efter kan ingen debitering ändras) och skicka den så kan du direkt från överblicken klicka på "sedel ikonen" och öppna fakturan. (Har du satt alla de som du ska fakturera till status "markera som pågående fakturering" så kan du enkelt hitta alla som du behöver skicka genom att välja status "fakturering" på överblicken.

| Tidsbokning   | Senaste konsultationer                             |                |                            |      |               |                  |       |               |              |                      | $\frown$      |                       |             |
|---------------|----------------------------------------------------|----------------|----------------------------|------|---------------|------------------|-------|---------------|--------------|----------------------|---------------|-----------------------|-------------|
|               | Filter                                             | Q All personal | × Alla patienter           | ``   | Q. Alla d     | urslag           | Allaa | tiva Ankommen | Konsultation | Avvaktar utskrivning | Fakturering U | tskriven Faktura beta | ld 🗲        |
| Rapporter     | Kolumner                                           |                |                            |      |               |                  |       |               |              |                      |               |                       |             |
| ξ <u>ό</u> ξ  | Kund                                               | 0 Patier       | ter                        | 0 Pa | ientens plats | 0 Bokning        | 0     | Besöksorsak   | 0 Sta        | tuo                  | Studer        | t Pero.               | $\sim$      |
| Inställningar | Emma Tegler 💊                                      |                | Andy Häst , Korsningsponny | ?    |               | 10:00 2021-03-11 |       | kolik häst    | F            | kturring 💊           |               | ETR                   | <b>(</b> 2) |
|               | 5 🗸 Dokument per sida                              |                |                            |      |               |                  |       |               |              |                      |               | Föregående            | 1 Nästa     |
| **            | Visar 1 till 1 av 1 poster (filtrerar från max1,42 | 25poster)      |                            |      |               |                  |       |               |              |                      |               |                       |             |
|               |                                                    |                |                            |      |               |                  |       |               |              |                      |               |                       |             |

När du kommer in på fakturan och känner att den är helt klar så trycker du på knappen fastställ faktura.

| = 🖻 Ambulator      | riska kliniken (utb.miljö) | +                             |                                                |   |                       |                             |              |           |                       |                       | <b>4</b> 0 (    | 31        |                        | - 🕦 ·              | lonna Gohil           |
|--------------------|----------------------------|-------------------------------|------------------------------------------------|---|-----------------------|-----------------------------|--------------|-----------|-----------------------|-----------------------|-----------------|-----------|------------------------|--------------------|-----------------------|
|                    | 💷 Artiklar                 |                               |                                                | Q | Söka efter            | Åtgärder, mediciner,        | mat, lager   |           | ►Åtgärd <b>+</b>      | Medicin               | + Lager         | + Mat   + | Laboratorieanalys      | + Profil för labor | atorieanalys          |
| Overblick          | Åtgärd                     |                               |                                                |   |                       |                             |              |           |                       |                       |                 |           |                        |                    |                       |
| Kunder & Patienter | Detum                      | Patient                       | Name                                           |   | Ansverig<br>veterinär | Kostnedscenter              | Projektkod   | Mome<br>% | Pris exkl.<br>Moms    | Pris 🕤                | Kventite        | t         | Prisförändring<br>(%)  | Pris 🕥             |                       |
| Tidsbokning        | 2021-03-18                 | Andy                          | Kolik behandling A / Undersökning/behandling 🕄 |   | ETR                   | Ambulatoriska               | ?            | 25%       | 1 440,00 kr           | 1 800,00 kr           |                 |           | 0%                     | 1 800,00 kr        | <ul><li>Ø</li></ul>   |
| Rapporter          | 2021-03-18                 | Andy                          | Inetäll. (a) kl:8-17 / Resersättning 🕚         |   | ETR                   | Ambulatoriska               | ?            | 25%       | 412,00 kr             | 515,00 kr             |                 |           | 0%                     | 515,00 kr          | <ul> <li>Ø</li> </ul> |
| ĘĊ                 | Medicin                    |                               |                                                |   |                       |                             |              |           |                       |                       |                 |           |                        |                    | -                     |
| Installningar      | Detum                      | Patient                       | Namn                                           |   | Ansverig<br>veterinär | Betch Avgift<br>för<br>give | Kostnedecen  | ter Pro   | jektkod Moma          | Pris<br>exkl.<br>Moms | Pris 🕄          | Kvantitet | Prisförändrin<br>(%)   | g Pris 🕄           |                       |
|                    | 2021-03-18                 | Andy                          | Vetalgin vet inj. 500 mg/ml / Medicin          |   | ETR                   | -                           | Ambulatorisk | ua ?      | 25%                   | 4,14 kr               | 5,18 kr         | 30        | ni 0%                  | 155,40 kr          |                       |
|                    | Laboratorieana             | lys                           |                                                |   |                       |                             |              |           |                       |                       |                 |           |                        |                    |                       |
|                    | Detum                      | Patient                       | Namn                                           |   | Ansverig<br>veterinär | Kostnedscenter              | Projektkod   | Moms<br>% | Pris<br>exkl.<br>Mome | Pris 🚺                | Kventitet       |           | Prisförändring<br>(%)  | Pris 🕄             |                       |
|                    | 2021-03-18                 | Andy                          | S-SAA / Laboratorieundersökning                |   | ETR                   | Ambulatoriska               | ?            | 25%       | 264,00 kr             | 330,00 kr             | 1               |           | 0%                     | 330,00 kr          | 1                     |
|                    |                            |                               |                                                |   |                       |                             |              |           |                       |                       |                 |           |                        |                    |                       |
|                    | Fakturaanmärkningar        | Interna anmärkningar          |                                                |   | Del                   | oumme                       |              |           |                       |                       | _               | _         |                        | 21                 | 940,32 kr             |
|                    | Interna anmärk             | ningar                        |                                                | 1 | Mo                    | me                          |              |           |                       |                       |                 | L         |                        | 1                  | 60,08 kr              |
|                    |                            |                               |                                                |   | то                    | DTALT                       |              |           |                       |                       | $\overline{\ }$ |           |                        | 2 800              | ,40 kr                |
|                    | Tilbaka til konsultation   | Verktyg -                     |                                                |   |                       |                             |              |           | Sk                    | icka via e-po:        | s Faststä       | l faktura | Markera som avvaktar i | utskrivning Skri   | rut -                 |
|                    |                            |                               |                                                |   | · · ·                 |                             |              |           |                       |                       |                 | _         |                        |                    |                       |
| E 🝺 Ambulator      | riska kliniken (utb.miliö) | -                             |                                                |   |                       |                             |              |           |                       |                       |                 | <b>A</b>  | Q                      |                    | ) Jonna G             |
| Australiate >      | A Kont                     | aktura                        |                                                |   |                       |                             |              |           |                       |                       |                 |           |                        |                    |                       |
|                    | Fa Suffr. in               | gen faststalla fakturan? Du k | an inte andra pa fakturan etter detta.         |   |                       |                             |              |           |                       |                       |                 |           | - 1                    |                    |                       |
| Kunder & Patienter | Stetus: fattu              | Avery                         |                                                |   | Datum                 | (utkast)- 2021.03.          | 21.16-03     | _         |                       | _                     |                 | _         | _                      |                    |                       |
| •<br>•<br>•        | 4 Redigers                 |                               |                                                |   | - Catum               |                             |              |           |                       |                       |                 |           |                        |                    |                       |
| Tidsbokning        | Kund                       |                               |                                                |   |                       |                             |              |           |                       |                       |                 |           |                        |                    |                       |
| In A L L L         | Nemn                       |                               | Emma Tegler                                    |   |                       |                             |              |           |                       |                       |                 |           |                        |                    |                       |

Nu kommer några mycket viktiga instruktioner för att det ska bli rätt i bokföringen. Tveka inte att kontakta supporten om du är osäker första gångerna du ska göra detta själv sen. SLU bygger en integration till det centrala bokföringssystemet UBW. Den är inte riktigt klar så i början kommer ni troligtvis att skriva ut och posta fakturorna precis som ni gör nu men på sikt kommer de skickas ut automatiskt.

OBS! Mkt viktigt att ni bockar i denna rutan (Överenskommelse om senare betalning) på ALLA fakturor.

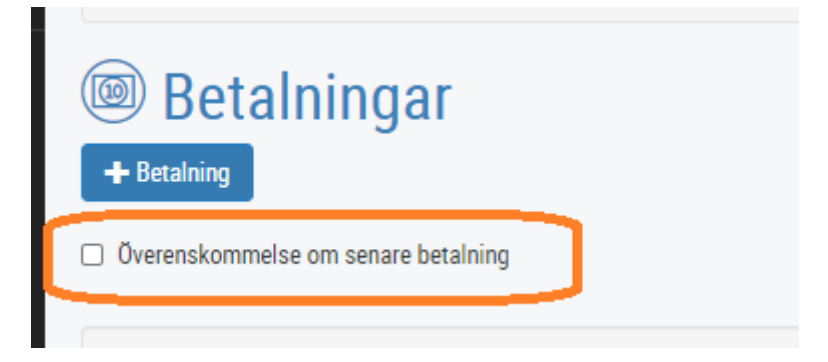

När ni har gjort den kan ni trycka på skriv ut och få ut en pappersfaktura. Tryck sedan på knappen "markera som skickad" och ange om ni har skickat den per post eller epost. I början skickar vi allt per snigelpost.

| 😑 😰 Ambulatoriska klinikea (utb. miljö) -                                                                                                    | u Jonna Gohil -                         |
|----------------------------------------------------------------------------------------------------|-----------------------------------------|
|                                                                                                    |                                         |
| 2221-02-27 - Cresemendating Oregonauting O Anto-Jatolika Dis 4,461/2 - 4,601/2 - 1                                                                                                    | 0% -0,40 kr                             |
| Device Medicin                                                                                                    |                                         |
| Detum Perient Name Annuel Bath Angeht Kontstadscenter Prijekkod Mome Pris Pis O Kventhet vereinär för v. extit                                                                                                    | Prisförändring Pris ()<br>(%)           |
| Karde & Dainster give discussion                                                                                                    | 1 11 11                                 |
| Litt         Autorial is Anoy Vetago Vetago Vet                                 | mi Uni 155,40 kr                        |
| Laboratorieanalys                                                                                                    |                                         |
| Defum         Patient         Name         Annuality         Kostnoticenter         Prijstikod         Mona           Rapporter             Name         Name                                                                                                    | Priefërëndring Pris 🕚                   |
| 2023-03-18 Anty SSAA / Laboratorieumdersikking ETR Ambulatoriska 25% 264,00 kr 333,00 kr 1                                                                                                    | 0% 330,00 kr                            |
| With the second second seco    |                                         |
| + Detaining set                                                                                                    |                                         |
| Overendatormeter on sense becaning                                                                                                    |                                         |
|                                                                                                    | 2 220 02 kr                             |
| and an analysis and an and a second and a second and a second a second a se | 560,08 kr                               |
| TOTALT                                                                                                    | 2 800,00 kr                             |
| Betalat                                                                                                    | 0,00 kr                                 |
| Skuld                                                                                                    | 2 800,00 kr                             |
| Faturaamätningar Interna amäitningar                                                                                                    | 2 800,00 kr                             |
| Kommentarer                                                                                                    | 소가산                                     |
|                                                                                                    | $\sim$                                  |
| Vas konsulturion Kendifiaitura Sicila vi                                                                                                    | a e post Markera som skickat Skriv ut - |
| © 2021 Provet Cloud                                                                                                    |                                         |
| liniken (utb.miliö) -                                                                                                    | 1 31 Q                                  |
| uzua Lägg till händelseloggen - Faktura: #51210000019                                                                                                    |                                         |
|                                                                                                    |                                         |
| Skickat med posten                                                                                                    |                                         |
|                                                                                                    |                                         |
|                                                                                                    | 0                                       |

Du kan skriva u Eftervårdsråd/Behandlingsbevis här från faktura sidan också och du kan även skriva ut en sammanfattning av alla åtgärder som innehåller karenstider.

| Betalat                                  | 0,00 kr                                                                       |  |  |  |  |
|------------------------------------------|-------------------------------------------------------------------------------|--|--|--|--|
| Skuld                                    | 2 800,00 kr                                                                   |  |  |  |  |
| Totalt att betala                        | 2 800,00 kr                                                                   |  |  |  |  |
| Summa för obetalda fakturor: 2.800,00 kr | Utskrift med förhandsgranskning                                               |  |  |  |  |
|                                          | Skriv endast ut eftervård & behandlingsbevis<br>Översikt av behandlingsplaner |  |  |  |  |
| Kreditfaktura Skicka via                 | e-post Markera som skickat Skriv ut 🔺                                         |  |  |  |  |

| Kuncuppginer<br>Emma Tegler<br>Gälbovägen 44<br>75651 Uppsala<br>Sweden<br>Patient Datum |                          | <b>Patient</b><br>Andy (2179), Hane, ka    | astrerad, Häst, | Korsningsponny, 2( | <b>Diagnoser</b><br>Kolik |                                                                                                    |
|------------------------------------------------------------------------------------------|--------------------------|--------------------------------------------|-----------------|--------------------|---------------------------|----------------------------------------------------------------------------------------------------|
| Patient                                                                                  | Datum                    | Artikel                                    | Batch           | Antal / Enheter    | Enhet                     | Karenstider                                                                                              |
| Andy<br>Andy                                                                             | 2021-03-18<br>2021-03-18 | Kolik behandling A<br>Inställ. (a) kl:8-17 |                 | 1,000<br>1,000     |                           |                                                                                                    |
| Andy                                                                                     | 2021-03-18               | Vetalgin vet inj. 500 mg/ml                |                 | 30,000             | mi                        | Doping : 7 dagar efter den sista dosen (2021-03-25)<br>Kött : 9 dagar efter den sista dosen (2021-03-27) |
| Andv                                                                                     | 2021-03-18               | S-SAA                                      |                 | 1.000              |                           |                                                                                                    |
|                                                                                          |                          |                                            |                 |                    |                           |                                                                                                    |
|                                                                                          |                          |                                            |                 |                    |                           |                                                                                                    |

#### 3.4 Skriva in svar lab SLU PNA.

Nu låtsas vi att det är nästa dag och du ska läsa av SELMA odlingen du gjorde. Du ska skriva in labbsvaren på den remiss som du gjorde tidigare. De flesta av era analyser kommer att vara integrerade, vilket betyder att de flesta analysresultat kommer fyllas i automatiskt när de är klara, men ex SELMA kommer ni få mata in manuellt. I ert utbildningssystem är inte integrationerna aktiverade.

1. Testa att hitta din remiss från laboratorieöverblicken, den hittar du genom att gå till Överblick → Laboratoriediagnostik.

| C)<br>D<br>D | Överblick Triage                                  | Min arbetsyta                            | Planer Laborato               | priediagnostik | Bilddiagnostik           | Remitterade patie | enter<br>+ Kassaförsäljning | Verktyg <del>-</del> | Dagrapport |  |
|--------------|---------------------------------------------------|------------------------------------------|-------------------------------|----------------|--------------------------|-------------------|-----------------------------|----------------------|------------|--|
|              | Laboratoriedia                                    | gnostik                                  |                               |                |                          | -                 |                             |                      |            |  |
| <u>بې</u>    | Dölj utökad sökning Alla                          | Internt Externt                          | Samtliga interna<br>statusar. | × Q Alla       | a undergrupper           | X Q Alla grup     | per ×                       |                      | 7.         |  |
|              | Filtrera på kundnamn <del>,</del> kunde<br>skorpa | <del>ens pe</del> rsonnummer eller patie | entens namn                   |                | Djurslag<br>Q            |                   |                             |                      |            |  |
|              | Laboratorieremiss #                               | J<br>In                                  | ternt ID<br>Internt ID        |                | Patient ID<br>Patient ID |                   | Remitterande veterinär<br>Q |                      |            |  |

- 2. Ser du din labbremiss? Om du har svårt att hitta din remiss kan du använda filtret i den utökade sökningen. Här kan du ex filtrera på patientnamn eller *Remitterande veterinär* (beställare/ansvarig vårdgivare).
- 3. När du hittat din beställning så klickar du på remissikonen.

| Laboratoriediagnostik                                |              |                         |                                        |                            |                            |            |  |  |
|------------------------------------------------------|--------------|-------------------------|----------------------------------------|----------------------------|----------------------------|------------|--|--|
| Visa utökad sökning Alla Internt Externt             | QBeställt    | ×                       | Q Alla undergrupper                    | × Q Alla grupper           | ×                          | ۶.         |  |  |
| Kolumner                                             |              |                         |                                        |                            |                            |            |  |  |
| Remiss # 🔷 Skapad 🔶 Avdelning                        | Grupp        | Intern status 🔺 🛛 Patie | ent                                    | 🔶 Remitterande veterinär 崇 | Analyser / Analysprofil    |            |  |  |
| 190 2020-12-21 9:00 Vård (SMÅDJUR) (V                | ÅRD) SLU PNA | Beställt                | Skorpan (236) Katt , Selkirk rex korth | år Demo klinkem            | 3 Glukometerkurva 3 prover | ≣ <b>छ</b> |  |  |
| 30 V Dokument per sida                               |              |                         |                                        |                            | Föregående 1               | Nästa      |  |  |
| Visar 1 till 1 av 1 poster (Totalt antal poster: 58) |              | c                       | 2020 Provet Cloud                      |                            |                            |            |  |  |

4. Inne på remissidan klickar du på *Infoga resultat* och fyller i värden (de behöver inte vara trovärdiga idag). Sen klickar du på *Spara*. I rutan *Laboratoriets anmärkningar* & *konklusion* kan du skriva en sammanfattning av din tolkning av svarsresultaten – denna text är möjlig att se från konsultationsvyn.

|                                                          | Postort Byn     |                                      | Skapa uppgifter <b>1</b><br>Brädskande Nej |                |                |  |  |
|----------------------------------------------------------|-----------------|--------------------------------------|--------------------------------------------|----------------|----------------|--|--|
| Resultat unoga resultat                                  | $\hat{\Delta}$  |                                      |                                            |                |                |  |  |
| Skapad                                                   | lamn 🔶 Resultat | Referensvärde                        | Enhet                                      | Analysprofil   | ¢              |  |  |
| 2021-01-11 17:30 - EHyoma 2021-01-11 17:30 - EHyoma pH p | н               |                                      |                                            | ABL 90         | <b>i</b>       |  |  |
|                                                          |                 |                                      |                                            | Föregående 1 2 | 3 4 5 23 Nästa |  |  |
| Diagnostisk remiss                                       |                 | Laboratoriets anmärkningar & konklus | ion                                        |                |                |  |  |

5. Längst upp på sidan klickar du på pennan i rutan Detaljer och byter till *Resultat registrerade*. Spara status genom att klicka på den gröna bocken.

| Remisser Konsultation Visa logg                                                                                                    |                                                                                                    | Lås Skriv ut provetikett Skriv ut / E-post |
|----------------------------------------------------------------------------------------------------|----------------------------------------------------------------------------------------------------|--------------------------------------------|
| Laboratorieremiss #175                                                                                                    | Beställt                                                                                                    |                                            |
| Patient<br>Nam C Skorpan (236) Katt, Selkirk rex korthår<br>Kön Hane<br>Födelsedatum 2020-05-12, Ålder: 7 månader, 4 dagar<br>Blod grupp<br>Vikt | Kund<br>Nama Jonathan Lejonhjärta (125)<br>Telefon<br>E-post 🛣<br>Personnummer<br>Adress Körsbärsdalen 4<br>Postnummer<br>Postort Nangiala | Detaljer                                   |

- 6. Gå tillbaka till konsultationen på knappen uppe till vänster. Har du fått en uppgift nu?
- 7. När du som veterinär tolkat och svarat ut provet ändrar du status till resultat utsvarat/tolkat. Om du själv läser av svaret kan du sätta status direkt till "resultat utsvarat/tolkat" och slipper skicka en uppgift till dig själv.

## Extra Uppgift

BILD ENDAST SOM EXTRA UPPGIFT INTE SÄKERT DET GÅR ATT GÖRA I 3949 VI VÄNTAR PÅ ATT FÅ DET AKTIVERAT.

X.1 Beställa bildremiss

För att lägga till bilddiagnostik går man in på *Diagnostik* i konsultationsvyn.

| ✓ Diagnostik                                                                                 |                             | Konsultation Patienter      |  |  |  |  |  |
|----------------------------------------------------------------------------------------------|-----------------------------|-----------------------------|--|--|--|--|--|
| Bilddiagnostik 💌                                                                             |                             | > Hejsan Hoppsan            |  |  |  |  |  |
| Inga artiklar.                                                                               |                             | Valda patienter:            |  |  |  |  |  |
| Laboratoriediagnostik 🛨 Laboratoriehistorik                                                  | Visa remisser Visa analyser | Historik Fallerallera (170) |  |  |  |  |  |
| Kolumner                                                                                     | <li>Filter</li>             | Remitterade patienter       |  |  |  |  |  |
|                                                                                              |                             | Allmän information          |  |  |  |  |  |
| Remiss # 💠 Analyser / Analyser / Analysprofil 💠 Pris Laboratoriets anmärkningar & konklusion | Kliniska anteckningar       |                             |  |  |  |  |  |
| 128         Beställt         19         Stort kemipaket häst         785,00 kr               | = + 📋                       | Status                      |  |  |  |  |  |
| 25 🗸 artiklar per sida                                                                       | Eörensende 1 Näste          | Diagnos                     |  |  |  |  |  |
|                                                                                              | Polegaelide                 | Diagnostik                  |  |  |  |  |  |
|                                                                                              | ~                           | Behandlingsartiklar         |  |  |  |  |  |
| ✓ Behandlingsartiklar Arükelmallar -                                                         | Planer                      | Åtgärder                    |  |  |  |  |  |
|                                                                                              |                             | Mediciner                   |  |  |  |  |  |
| Q Söka efter Åtgärder, mediciner, mat, lager                                                 |                             | Mat                         |  |  |  |  |  |
|                                                                                              |                             | Lager                       |  |  |  |  |  |
| Atgärder 🛨                                                                                   | Filter 🗲 🗕                  | Översikt av                 |  |  |  |  |  |

- 1. Klicka på Diagnostik i den blå menyn i konsultationen
- 2. Klicka på + intill underrubrik Bilddiagnostik.
- 3. Välj typ av bildutrustning ex ultraljud
- 4. Välj vilken undersökning du vill ha. Priser kommer med automatiskt när du beställer ett ultraljud. Välj ett målområde. Du ska nu skriva din diagnostiska remiss genom att använda en textmall "Bilddiagnsotik remiss"

| ← → C 🔒             | provetcloud.com                                          | n/3949/consultation/1698/                                                  |                                                                                                    |                                                     |                                                | ० 🖈 🦉 🗯 🌘 🗄                                                                                |
|---------------------|----------------------------------------------------------|----------------------------------------------------------------------------|----------------------------------------------------------------------------------------------------|-----------------------------------------------------|------------------------------------------------|--------------------------------------------------------------------------------------------|
| = 👂 Ambul           | ilatoriska klinike                                       | n (utb miliö) +                                                            |                                                                                                    |                                                     |                                                | Jonne Gohil 🗸                                                                              |
| Overblick           | ♥ criser       ✓ Dia       Bilddiag       Inga artiklar. | Bilddiagnostik                                                             | Patient<br>Orise (136)<br>Gin Habgaba, Kikid<br>Gin patienten har ingen Sidateedara. Detta kan oraaka forsikmad<br>bildiaupuosih.<br>Konsultation: 1698 | Date                                                | Ansvarig veterinär<br>Q. Jonna Gohil x         | Jonne Gohll<br>Konsultation Patienter<br>> 195403211468, Ann Lindhagen<br>Välda patienter: |
| Tidsbokning         | > Laborate                                               | Unversing Pates<br>Utvajut ambutenist ✓ Páglende<br>1. Q. Sock × × ×       |                                                                                                    |                                                     |                                                | Cisen (2186)<br>Remitterade patienter<br>Allmän information<br>Kliniska anteckningar       |
| Rapporter           | Q 580                                                    | Disgnostisk remise<br>Altormal Test- Fet Kursav Understruken Small 🗮 🎬 🛓 🕂 |                                                                                                    | Textmallar                                          | Hämta data +                                   | Status<br>Diagnos                                                                          |
| بر<br>Inställningar | Åtgärde<br>Inga artiklar.                                | Diagnostisk remiss                                                         |                                                                                                    |                                                     | _                                              | Diagnostik<br>Behandlingsartiklar<br>Åtgärder<br>Mediciner                                 |
| **                  | Medicin<br>Inga artiklar.                                |                                                                            |                                                                                                    |                                                     |                                                | Mat<br>Lager<br>Eftervård & Behandlingsbevis                                               |
|                     | Inga artiklar.                                           |                                                                            |                                                                                                    |                                                     |                                                | Interna anmärkningar                                                                       |
|                     | Lager<br>Inga artiklar.                                  | ✓ Spans ★ Aubryt                                                           | Anteokniny                                                                                                    | g: Alla åtgärder länkade till utrustning eller måld | mråde läggs automatiskt till i konsultationen. | Ambulator 🗸 🖌                                                                              |
|                     | ✓ Eft<br>Grisen                                          | ervård & Behandlingsbevis<br>• Teremular Namra data - Sarvat E3E post      |                                                                                                    |                                                     |                                                |                                                                                            |

5. Tryck spara.

Nu har du beställt din undersökning och det ser ut så här i konsultationen. På den vita knappen med strecken kommer du in till remissen. Och på den bruna knappen med en pil kommer du till Cintricity WEB och kan se bilderna kopplade till konsultationen i PACS.

| Bilddiagnostik 🛨 |                  |           |                    |         |                           |             |   |  |  |  |
|------------------|------------------|-----------|--------------------|---------|---------------------------|-------------|---|--|--|--|
| Datum            | Accessionsnummer | Modalitet | Målområde          | Rapport | Underskrifts anteckningar | Status      | _ |  |  |  |
| 2021-01-07       | 188              | Röntgen   | Armbågsled/ulna hf |         |                           | Ej påbörjat |   |  |  |  |
| or artiki        | lar nar aida     |           |                    |         |                           |             |   |  |  |  |

Du kan även komma åt tidigare bild som är beställda via Provet eller Trofast genom att klicka på en brun knapp högst upp i konsultationen eller på patientsidan. OBS! Länkarna fungerar ej i utbildningssystemet utan kommer att fungera sen i det riktiga.

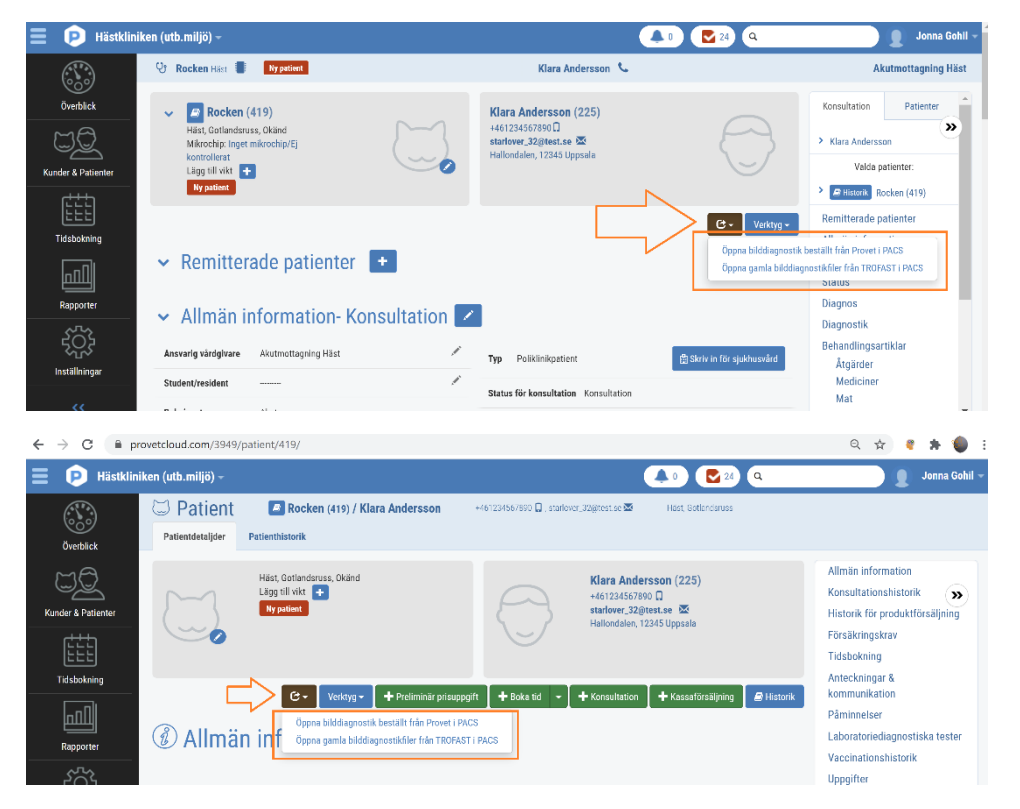

#### X.2 Skriv in svar bildremiss

- 1. Gå till Överblicken och klicka på fliken Bilddiagnostik.
- 2. Klicka på Den lilla vita knappen med raderna för att komma in i själva remissen.

|    | Överblick           | Triage            | Planer               | Laboratorie | diagnostik  | Bilddiag | nostik     | Remitter | rade patienter |         |                     |           |                         |   | <b>+</b> K   | assaförsäljning | Verktyg <del>-</del> |
|----|---------------------|-------------------|----------------------|-------------|-------------|----------|------------|----------|----------------|---------|---------------------|-----------|-------------------------|---|--------------|-----------------|----------------------|
| UQ |                     |                   |                      |             |             |          |            |          |                |         |                     |           |                         |   | _            | _               |                      |
|    | Bilddiag            | nostik            |                      |             |             |          |            |          |                |         |                     |           |                         |   | 3 Ej påb     | örjat 🔍 I       | Pågående             |
| >> |                     |                   |                      |             |             |          |            |          |                |         | Visa utökad sökning | Q         | Samtliga<br>modaliteter | > | Alla Ej påbö | rjat Pågåend    | e Slutförd           |
|    | 20 🗸 artik          | lar per sida      |                      |             |             |          |            |          |                |         |                     |           |                         |   |              |                 | ×-                   |
|    | Remiss #            | <b>▲</b> s        | Skapad               |             | Status      | ÷ Kund   |            |          | Patient        |         |                     | Modalitet |                         |   | Målområde    |                 | _                    |
|    | 113                 | 2                 | 2020-12-08 13:53     |             | Ej pábörjat | Hejs     | an Hoppsan |          | Falleraller    | BHäst 🔖 |                     | Röntgen [ | Pägäende                |   | Bihålor      |                 | 🗖 🗖                  |
|    | Visar 1 till 1 av 1 | poster (filtrerad | d från totalt 39 po: | ster)       |             |          |            |          |                |         |                     |           |                         |   |              | Föregående      | 1 Nästa              |

Det finns två statusar för en bildremiss vilket kan vara lite förvirrande i början. Där det står "Ej påbörjad" är den statusen som ni styr alltså om någon radiolog påbörjat undersökningen. Medan den andra är modaliteten och TA personalens arbete.

| Ξ 🖻 | Hästkliniken (utb.m                                                    | niljö)                                                                                                    |                                                                          |                                             |                                                                              | <b>2</b> 0 Q                                          |                                | Demo Häst – |
|-----|------------------------------------------------------------------------|----------------------------------------------------------------------------------------------------|--------------------------------------------------------------------------|---------------------------------------------|------------------------------------------------------------------------------|-------------------------------------------------------|--------------------------------|-------------|
|     | Remisser Kon                                                           |                                                                                                    |                                                                          |                                             |                                                                              |                                                       | Merkera som pågående           | Skriv ut    |
| >>> | Patient<br>Namn C<br>Kön H<br>Födelssdetum 21<br>Blod grupp<br>Vikt 12 | Falierallera (170) Hast Falierallera (170) Hast Faliera (170) Hast Faliera (170) Hast Faliera (170) | Kund<br>Namn<br>Telefon<br>E:post<br>Personnumer<br>Adress<br>Postnummer | Hejsan Hoppsen (105)<br>Hejvågen 3<br>45612 | Detaljer<br>Status för<br>arbeisiste<br>Ansvarig<br>veterinär<br>Besöksorsak | Päätoon<br>Päätoon<br>Päätonde<br>Demo Jonna O<br>ont | Sohil                          |             |
|     |                                                                        |                                                                                                    | Postort                                                                  | Hejköping                                   |                                                                              |                                                       |                                | Målområden  |
|     |                                                                        |                                                                                                    |                                                                          |                                             | Målområde                                                                    | Regel                                                 | Åtgärd                         |             |
|     |                                                                        |                                                                                                    |                                                                          |                                             | Bihålor                                                                      |                                                       | Röntgen stå häst 4 proj (RA02) |             |

3. Testa att ändra status till "markera som pågående" och se hur de hänger ihop.

| ≣ 👂        | Hüstlikken (utb miljö)                                                                                                    |                                                                                          |                                                                                      | <b>D</b> 0 <b>a</b>                          |                           | Demo Hast - |
|------------|----------------------------------------------------------------------------------------------------|------------------------------------------------------------------------------------------|--------------------------------------------------------------------------------------|----------------------------------------------|---------------------------|-------------|
| $\odot$    | Remisser Konsultation                                                                                                    |                                                                                          |                                                                                      | Maten son födg                               | Markera som ej piblikjad  | Stirut      |
| 4 <u>2</u> | Remiss för bilddiagnostik #113                                                                                                    | ande                                                                                     |                                                                                      |                                              |                           |             |
| **         | Patient New Felenken (12) Here Kan Inge Kan Inge | Kund<br>Seree Report Pageare (20)<br>Form S<br>Manage (20)<br>Manage (20)<br>Manage (20) | Detaljer<br>Modelter<br>States för<br>attentite<br>Assess<br>vetariste<br>Besikorsak | Röstgen<br>Röstan<br>Demo Josna Gohil<br>ont |                           |             |
|            |                                                                                                    | Pallan Informa                                                                           | Mäionrakte                                                                           | Regel Átgär                                  | d                         | Mätomräden  |
|            |                                                                                                    |                                                                                          | Bhilor                                                                               | Ront;                                        | en stå häst 4 proj (BASS) |             |
|            | Diagnostisk Hmiss                                                                                                    | Innema anteckningar<br>2020-1248 F2-83 Reno Hear                                         |                                                                                      |                                              |                           |             |
| 0.         | Rapport (preliminär)                                                                                                    |                                                                                          |                                                                                      |                                              |                           |             |

4. Radiologerna om bild ska läsa av och annars om de är du själv som slutsvarar kommer du att skriva remissvar i rutan *Rapport*. Även där kan man använda textmallar. Testa att skriv ngt där.

Ändra nu hela remissens status till *Markera som färdig.* Då kommer det att ändras från pågående till slutförd på rapporten. Tryck på *remisser,* knappen i vänstra övre hörnet, så kommer du till Bilddiagnostiks överblick och kan nu se samtliga bildbeställningar. Här finns filter för status och modaliteter. Test filtren och försök att hitta den du precis gjorde.